## Completing the RWHAP Part B and Part B Supplemental Program Terms Report (PTR)

RYAN WHITE HIV/AIDS PROGRAM (RWHAP) HRSA HIV/AIDS BUREAU MAY 22, 2024

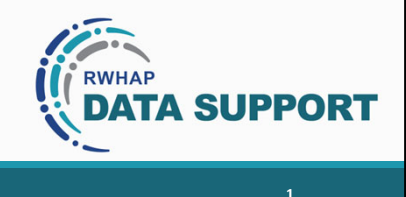

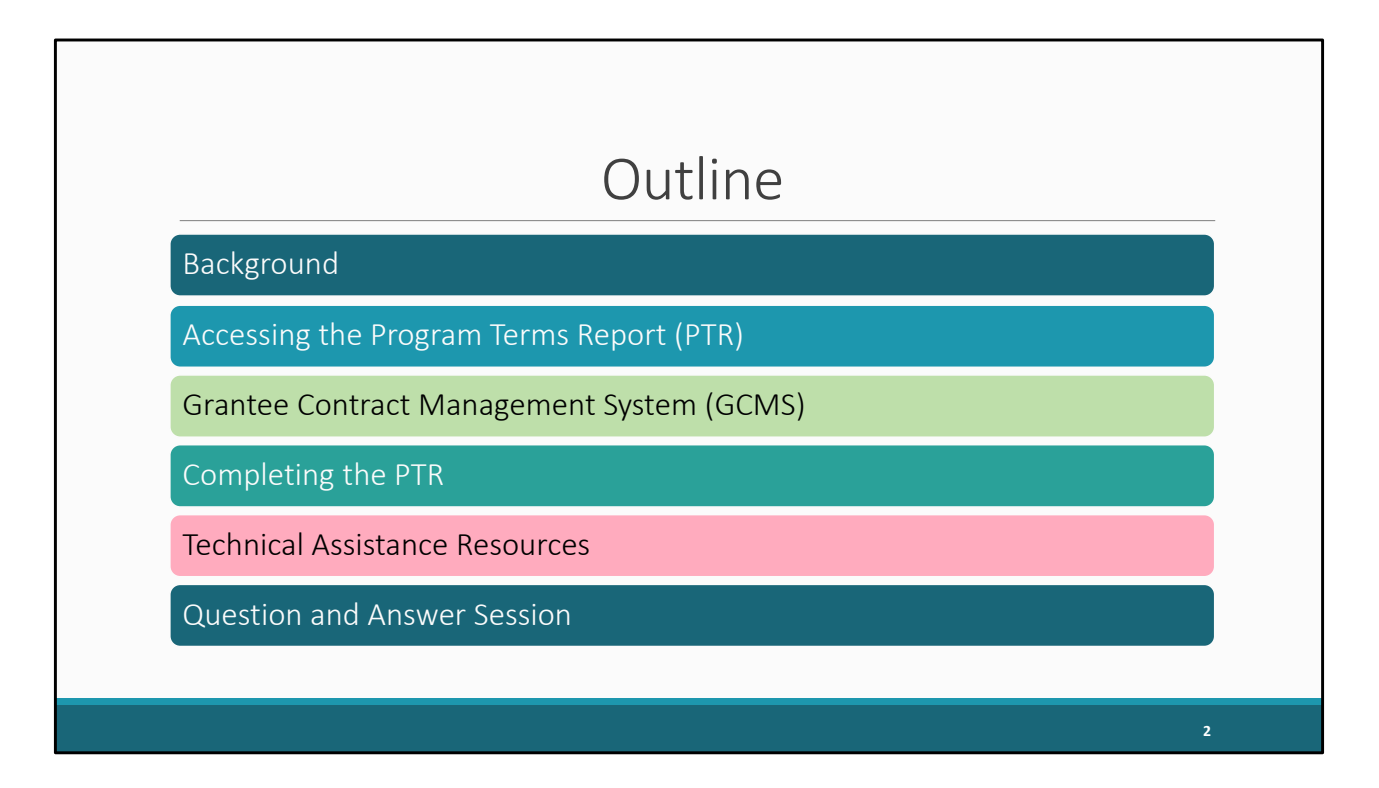

Thank you everyone for joining today. Here is the outline for today's presentation. We'll start off with a little background information. After that, we'll go through the step-by-step instructions on how to access the report. We'll briefly go over the Grantee Contract Management System (or GCMS) and then review how to complete the various sections of the PTR. Finally, we'll close out the presentation by looking at some additional Technical Assistance resources and wrap up by answering any questions you might have.

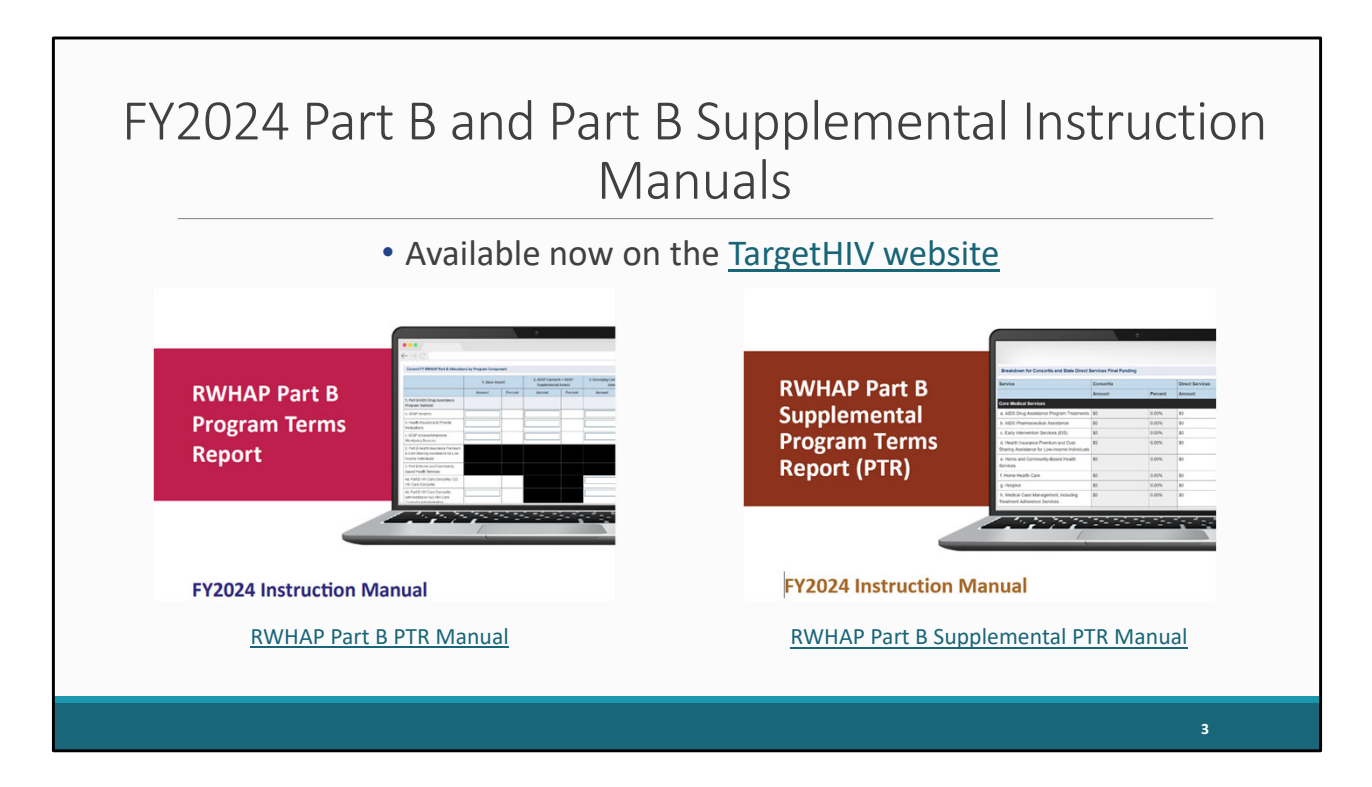

It is important that I take a moment to point out that while we are presenting both the Part B and Part B Supplemental reports in one webinar, they each have their own manuals.

The 2024 Part B PTR manual is available now on the TargetHIV website. It will review all instructions for the PTR that I will be going over today as well as a change to the 2024 report that I will also highlight.

The Part B Supplemental PTR manual will be available this summer on the TargetHIV website. Please note there are no changes to the Part B Supplemental PTR for 2024.

You can access the manuals by clicking on the text below the images. These manuals are essential resources for you to use while completing the PTR. I strongly encourage you to take the time to download and review them while working on your report(s).

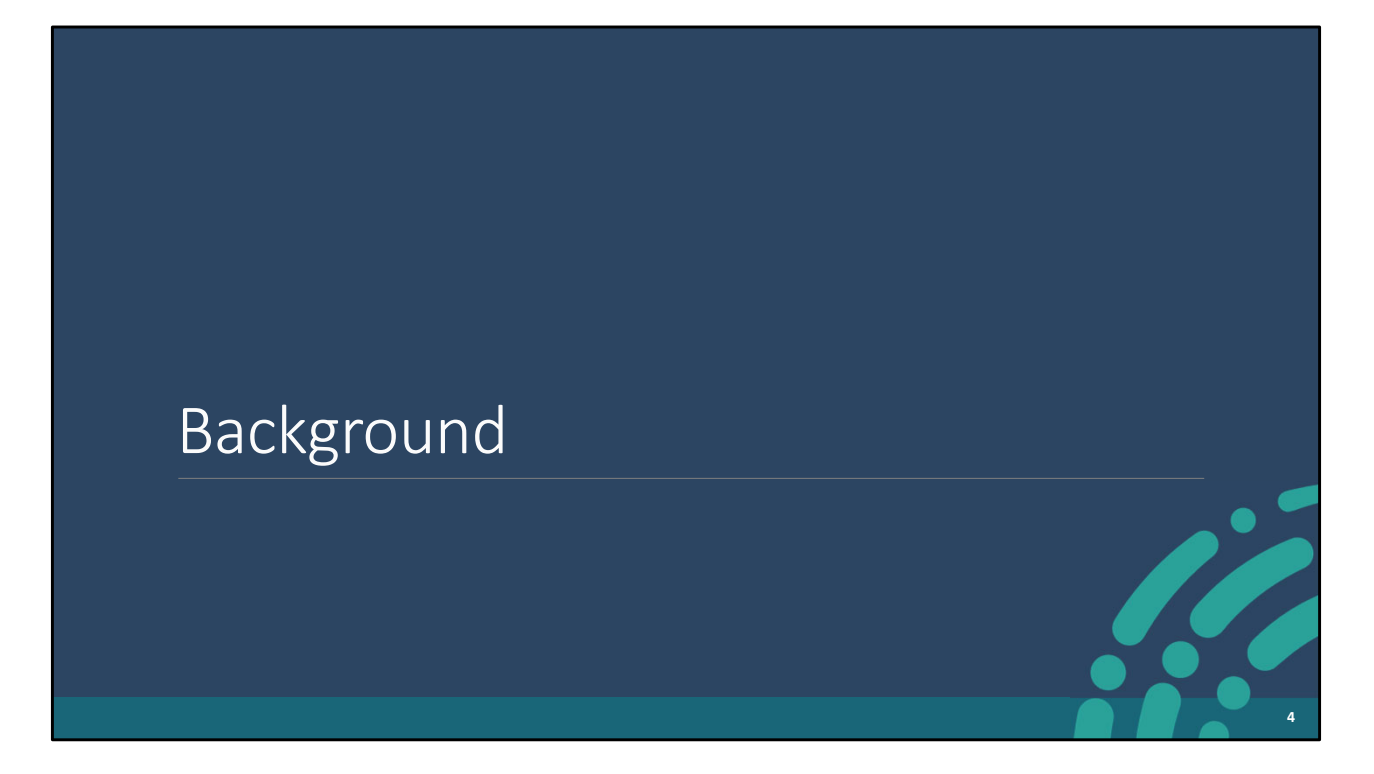

Let's get started with some background information.

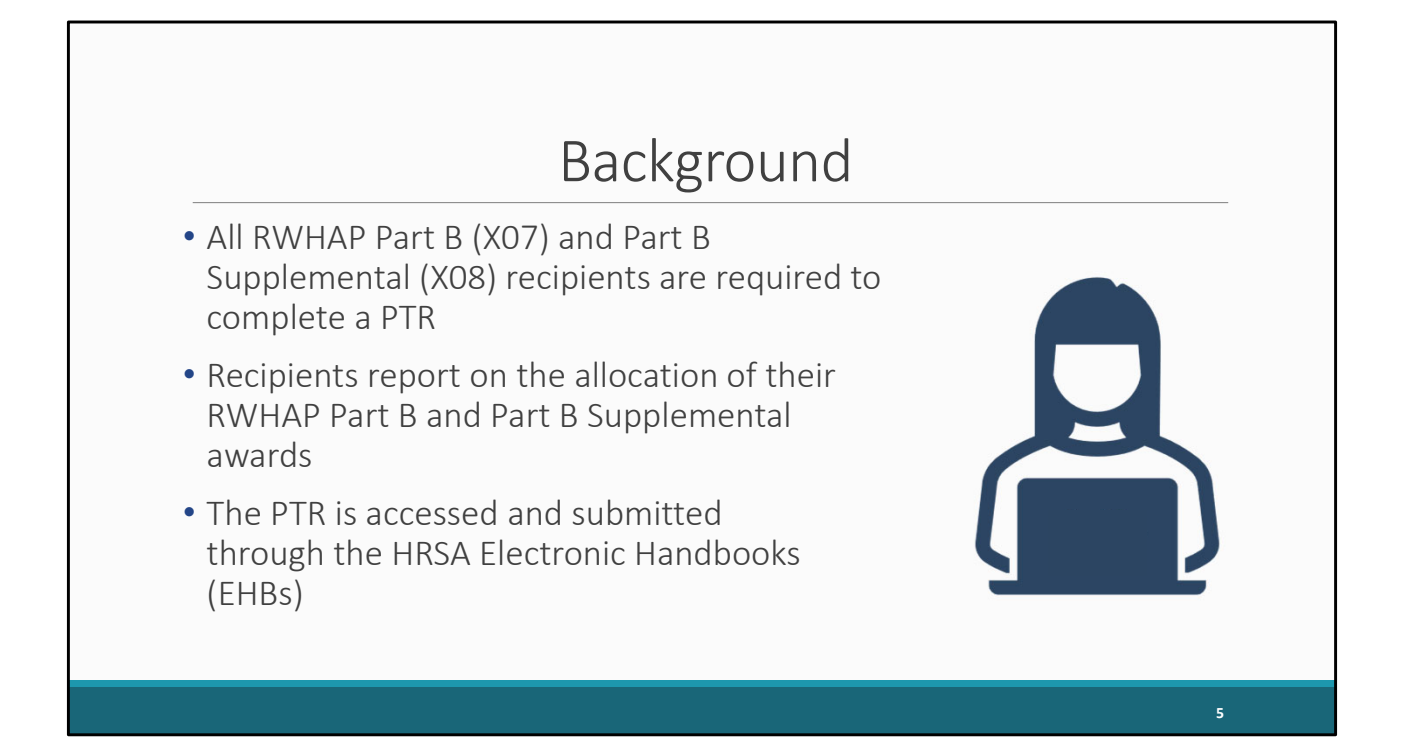

All Part B and Part B Supplemental recipients are required to complete a PTR each year. The PTR is where RWHAP Part B recipients report on the allocations of their grant funding for the budget year. Much like many of the other reports you submit for your Part B award, you can access it through the HRSA Electronic Handbooks, also known as the EHBs.

Please note that the Part B PTR must be submitted within 90 days of the release of the final Notice of Award, or NoA.

Reporting for the 2024 Part B Supplemental (X08) PTR will open in the EHBs later this year.

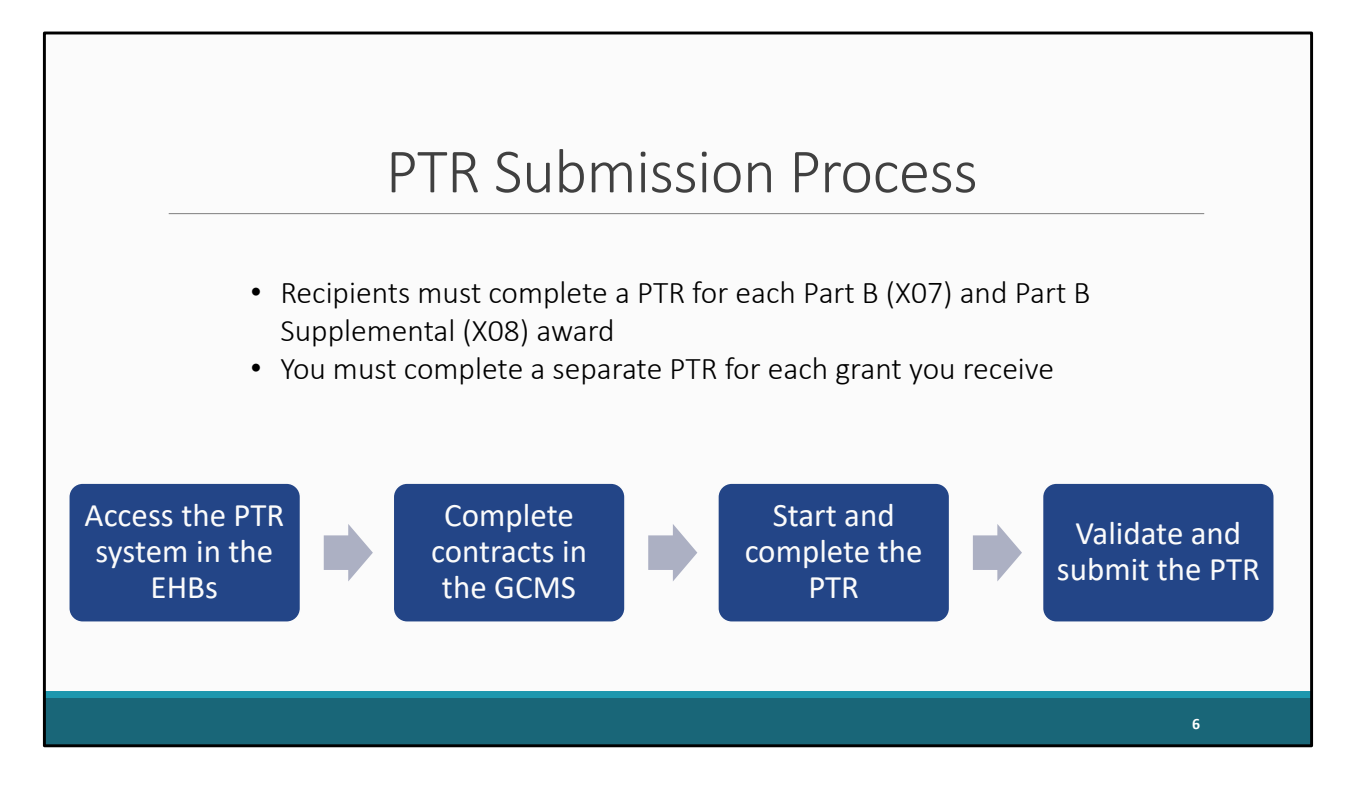

Here is a quick overview of the PTR submission process. A recipient must complete a PTR for their Part B Base (X07) and Part B Supplemental (X08) award. Furthermore, recipients must complete a separate PTR for each grant you receive. These reports serve as a reference for how recipients will allocate their grant funding.

You'll start by accessing the PTR in the EHBs. Next, you will need to complete your contracts in the GCMS. After that, you will start and complete the PTR, and, finally, you will validate and submit the PTR to your project officer for review.

We're going to review all these steps more in-depth on the upcoming slides.

I want to make note that the instructions I'm presenting today are applicable for both the Part B and Part B Supplemental PTR. I'll point out differences between the two reports as we work through the presentation.

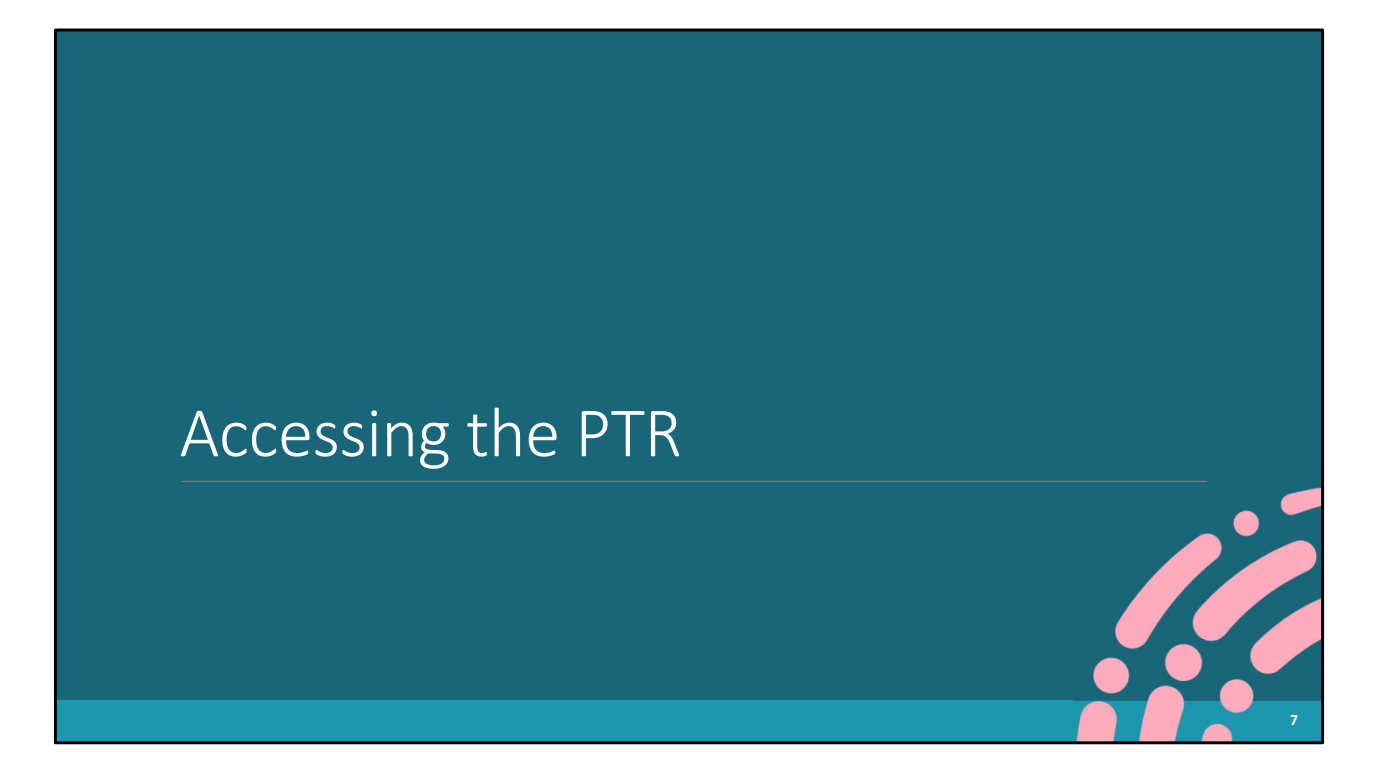

Let's go over how to access the PTR in the EHBs.

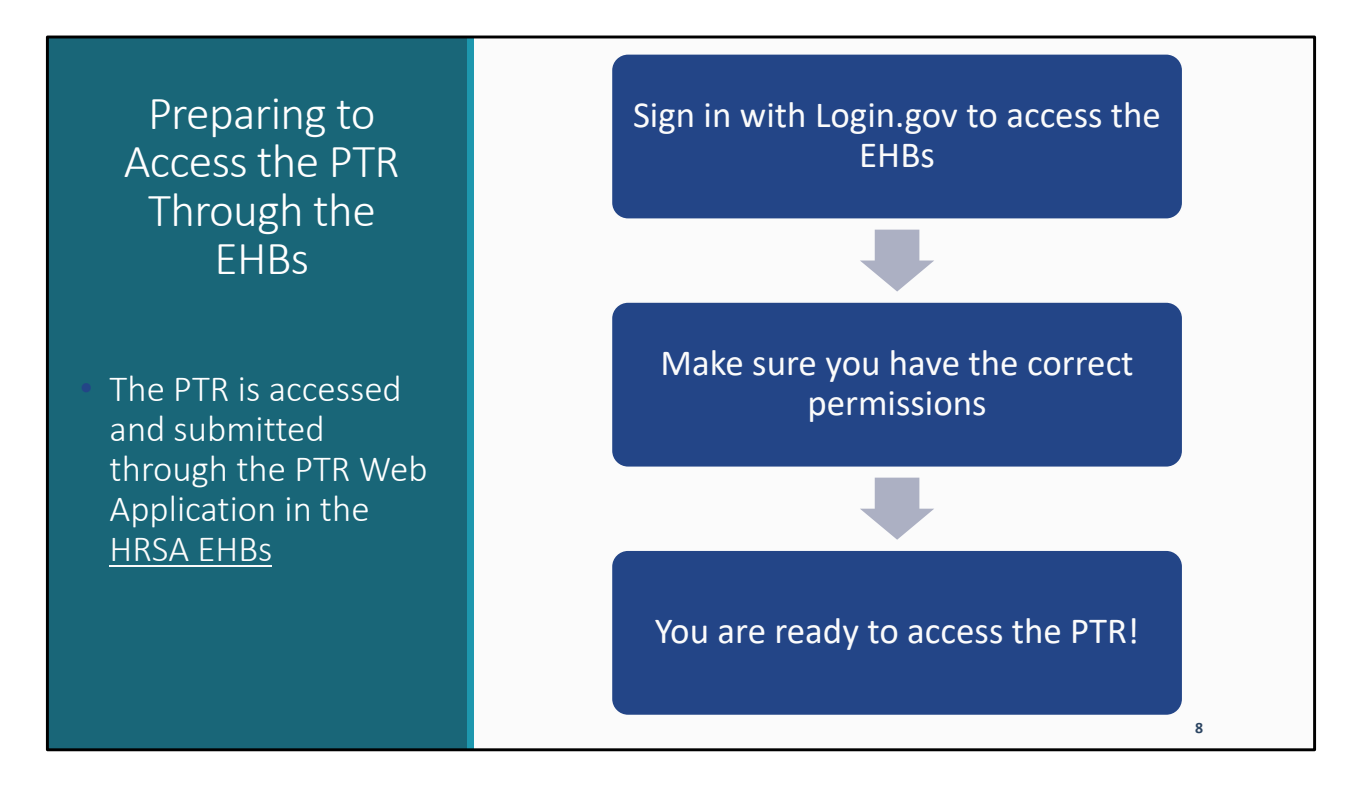

The PTR is accessed and submitted in the EHBs. When accessing the EHBs, you will need to make sure you have a Login.gov account set up. After logging in with your Login.gov credentials, it will redirect you to your EHBs home page.

Next, you will want to make sure your EHBs account is ready to go with all the necessary permissions for your agency's Part B and/or Part B Supplemental awards to be able to access and complete the PTR. This is more so applicable for new users.

If you need any assistance with logging into the EHBs or have permission issues, your best resource is the EHBs Customer Support Center. Their contact information will be listed at the end of the presentation for you to reference.

Once you are all set, you will be ready to access the PTR.

|                      |                                       | Grants                                    | Tab                               |                         |            |
|----------------------|---------------------------------------|-------------------------------------------|-----------------------------------|-------------------------|------------|
| 🦟 讲 RSA Electronic I | Handbooks                             | <b>≣</b> ▼ Search                         | <b>Q</b>                          |                         | ① ? Logout |
| Tasks Organizations  | Grants Free Clinics FQHC-LALs R       | tesources                                 |                                   |                         |            |
| Welcome              | Submissions                           | Requests                                  | Portfolio                         | Users                   |            |
| My Tasks             | Work on Financial Report O            | Work on existing Prior Approval O         | Add a Grant to My Portfolio 0     | View Authorized Users   |            |
|                      | Work on Progress Report               | Request New Prior Approval ①              | Work on a Grant in My Portfolio ① | Authorize New Users     |            |
| 7                    | Work on Noncompeting Progress Reports | Request New Health Center H80 CIS 0       | View My Access Requests           | Approve Access Requests |            |
| All                  | Work on Other Submissions ()          | Manage HCCN PHCs                          |                                   |                         |            |
| 2 Late A             | Scope                                 | Applications                              |                                   |                         |            |
| Late                 | Manage Sites                          | Validate Grants.gov Applications 0        |                                   |                         |            |
| 1 Due With           | Manage Services                       | Allow Others to Work on My Applications ① |                                   |                         |            |
|                      | Manage Other Activities and Locations | View My Applications 🖸                    |                                   |                         |            |
|                      |                                       |                                           |                                   |                         |            |
|                      |                                       |                                           |                                   |                         |            |
|                      |                                       |                                           |                                   |                         | 9          |
|                      |                                       |                                           |                                   |                         |            |

After logging into the EHBs, you will see several tabs at the top of the screen, one of which is the 'Grants' tab. Start by hovering your mouse over the Grants tab.

|                                                       | W                                                                                                    | ork                                                | on Othe                                                                                                    | er Submiss                                                                                                    | ions                                                                             |            |
|-------------------------------------------------------|----------------------------------------------------------------------------------------------------|----------------------------------------------------|----------------------------------------------------------------------------------------------------|----------------------------------------------------------------------------------------------------|----------------------------------------------------------------------------------|------------|
| Contractions Tasks Organizations                      | Handbooks                                                                                                    | FQHC-LALs                                          | E ▼ Search                                                                                                    |                                                                                                    |                                                                                  | ① ? Logout |
| Welcome<br>My Tasks<br>7 All<br>2 Late A<br>1 Due Wit | Submissions<br>Work on Financial Repor<br>Work on Progress Repor<br>Work on Performance R<br>Work on Noncompeting<br>Work on Other Submissi<br>Scope<br>Manage Sites<br>Manage Sites<br>Manage Other Activities | t O<br>t O<br>eport O<br>Progress Reports<br>ons O | Requests           Work on existing Prior Approval ©           Request New Prior Approval ©           Work on Existing Health Center H80 Cl           Manage HCCN PHCs           Applications           Validate Grants gov Applications ©           Search Funding Opportunities © | Portfolio<br>Add a Grant to My Portfolio O<br>Work on a Grant in My Portfolio O<br>View My Access Requests<br>Is O | Users<br>View Authorized Users<br>Authorize New Users<br>Approve Access Requests |            |
|                                                       |                                                                                                    |                                                    |                                                                                                    |                                                                                                    |                                                                                  | 10         |

From here, a drop-down menu will appear, and you will click on Work On Other Submissions under the Submissions header.

|     |                                 |                      | Subn                    | niss       | ion           | s Al                       | l Pag        | е              |             |                       |
|-----|---------------------------------|----------------------|-------------------------|------------|---------------|----------------------------|--------------|----------------|-------------|-----------------------|
|     |                                 |                      |                         |            |               |                            |              |                |             |                       |
| ١.  | Advanced Search Paran           | neters               |                         |            |               |                            |              |                |             |                       |
| •   | Display Options                 |                      |                         |            |               |                            |              |                |             |                       |
| So  | rt Method (Grid   Custom        | l.                   |                         |            |               |                            |              |                |             |                       |
|     |                                 |                      |                         |            |               |                            | Search Name: |                | Save P      | arameters Search      |
| E E | xport To Excel                  |                      |                         |            |               |                            |              |                | 🔎 Search    | Saved Searches 🔻      |
| H   | <1234 ► H                       | Page size: 15 🔻      | Go                      |            |               |                            |              |                |             | 53 items in 4 page(s) |
|     | Submission Name                 | Submission Type      | Organization            | Grant#     | Tracking<br># | Reporting<br>Period        | Deadline     | Submitted Date | Status      | Options               |
|     | Y                               | All 🔻 🍸              | All 👻 🍸                 | Y          | Y             |                            |              |                | All 🔻 🏹     |                       |
|     | FY 2024 Program<br>Terms Report | Other<br>Submissions | State Health Department | X07HA00000 |               | 04/01/2024 -<br>03/31/2025 | 06/30/2024   |                | Not Started | 💽 Start 🔻             |
|     |                                 |                      |                         |            |               | 04/01/2023 -               |              | 10.000         | Outpatient  |                       |

After clicking on the Work on Other Submissions link, you will be navigated to the Submissions-All page, where a list of submissions for your organization will appear under the Submission Name column. You may have to scroll down a bit to locate your 2024 PTR within the submissions list which should be close to the top of the list of PTR submissions.

Under the "Options" column, select "Start" or "Edit." The first time the report is accessed the link will read "Start," but once the report has been started, the link will instead read "Edit."

|                                     |                             |                                             |                                                                  | PTR                                                                                                    | Inbc                                                      | X                                          |                                        |                           |                           |                                 |                    |
|-------------------------------------|-----------------------------|---------------------------------------------|------------------------------------------------------------------|----------------------------------------------------------------------------------------------------|-----------------------------------------------------------|--------------------------------------------|----------------------------------------|---------------------------|---------------------------|---------------------------------|--------------------|
|                                     | ectroni                     | c Handl                                     | books                                                            |                                                                                                    |                                                           |                                            |                                        |                           | 3                         | ▼   Support ▼                   | Logout             |
| 😽 Tasks Organ                       | izations                    | Grants                                      | Dashboards Fr                                                    | ee Clinics FQHC-LALs Res                                                                                     | ources                                                    |                                            |                                        |                           |                           |                                 |                    |
| Welcome Recently                    | Accessed                    | What's N                                    | ew Guide Me                                                      |                                                                                                    |                                                           | _                                          | _                                      | _                         | _                         | _                               | :                  |
| NAVIGATION «                        | Progra                      | am Terms                                    | Report Inbo                                                      | ĸ                                                                                                    |                                                           |                                            |                                        |                           | Your s                    | ession will ex                  | kpire in: 29:2     |
| Q Search                            | #                           | Report                                      | Submission                                                       | Name                                                                                                    | Grant                                                     | Budget Year                                | Modified                               | Status                    | Action                    | Comments                        | Action             |
| Inbox  PTR/Allocations Report Inbox | 1                           |                                             | Program Terms<br>Report                                          | State Health Department                                                                                      | X07HA00000                                                | 04/01/2024 -<br>03/31/2025                 | Date                                   | Not<br>Started            | Create                    | Comment                         | History<br>History |
| Manage Contracts                    |                             |                                             |                                                                  |                                                                                                    |                                                           |                                            |                                        |                           |                           |                                 |                    |
| Search Contracts                    |                             |                                             |                                                                  |                                                                                                    |                                                           |                                            |                                        |                           |                           |                                 | ,                  |
| Search A Search Reports             | For he<br>Electro<br>For qu | Ip with EHBs<br>nic Handboo<br>estions rega | s contact the HRSA<br>oks Contact Center<br>rding data content a | Help Desk by phone at 1-877-Go4<br>help request form to submit your q<br>and/or reporting requirements, plea | -HRSA (1-877-464<br>uestion online.<br>use contact Data S | I-4772) Monday thro<br>upport at 1-888-640 | ough Friday, 8:00<br>-9356 or email to | a.m. to 8:00<br>RyanWhite | 0 p.m. Easte<br>DataSuppo | ern Time. Or us<br>ort@wrma.com | e the HRSA         |

Once you click on either the start or edit link, you will be taken to the PTR inbox. I'd like to point out a couple of important links on this page.

The first important link is under the Action column. You can access the PTR itself by selecting the envelope icon. When you are first starting the report, the icon will read "Create". After it has been started, it will read "Open".

Before we enter the report, we are going to access the GCMS from within the report inbox. Under the Manage Contracts heading, you can access the GCMS, by selecting the "Search Contracts" link in the Navigation panel on the left side of the screen.

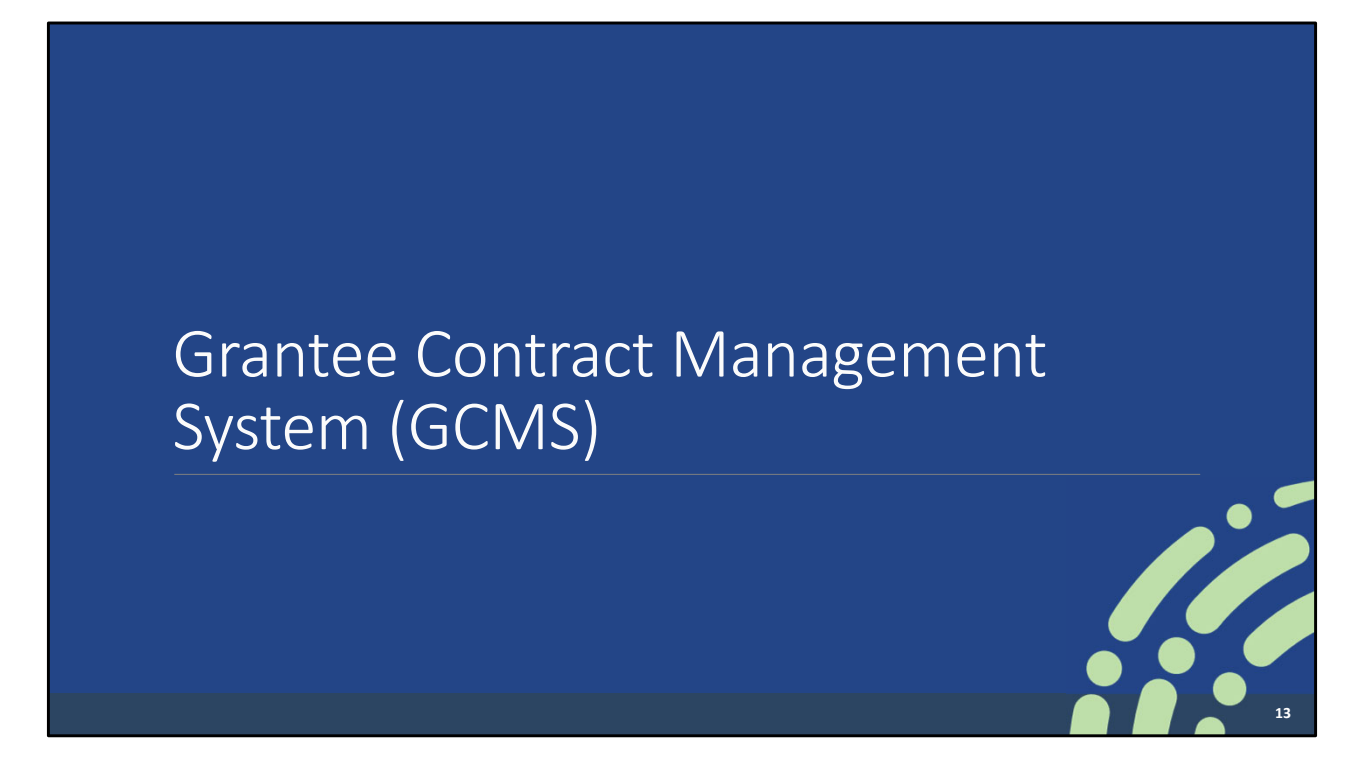

Before we dive into the steps for completing the PTR, I would like to briefly discuss the GCMS.

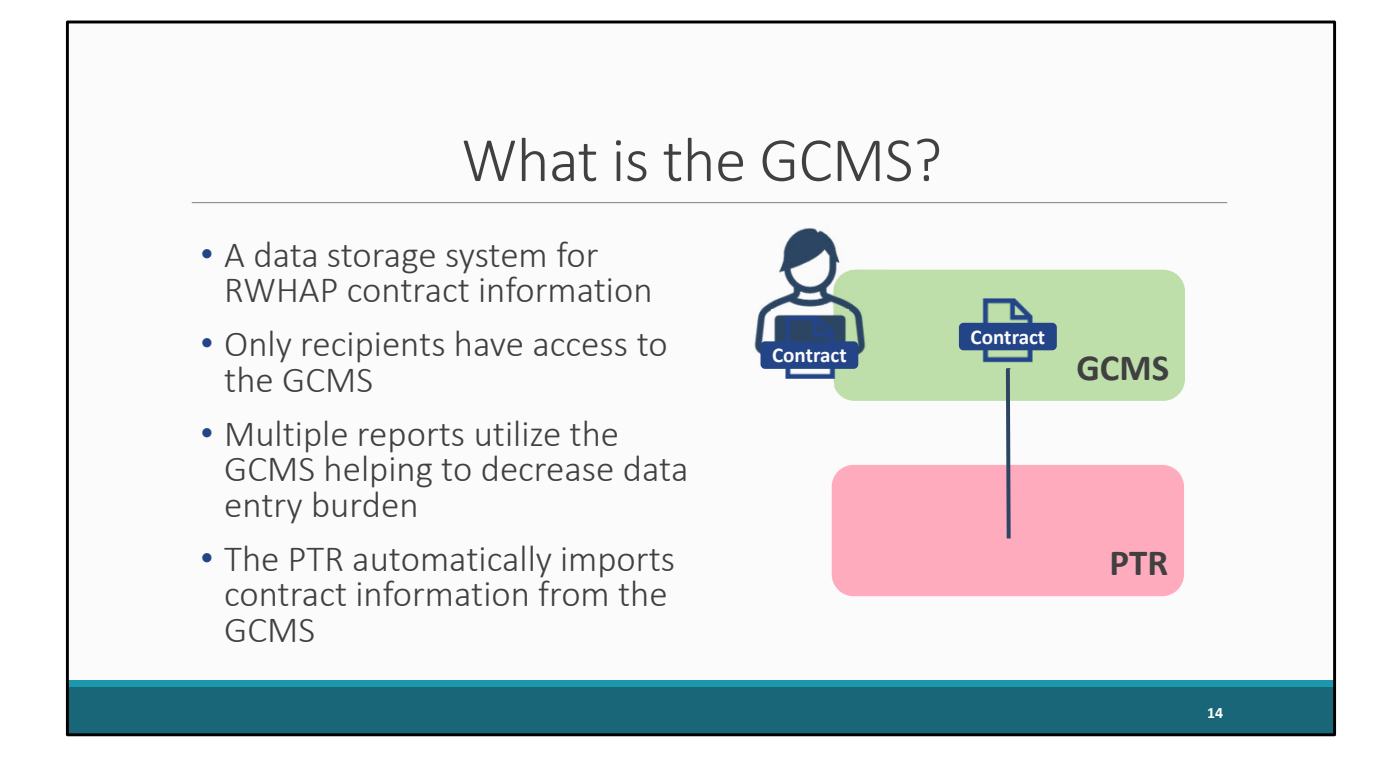

The GCMS is a data storage system for RWHAP contract information that only recipients have access to. Its purpose is to decrease the data entry burden on recipients as the information entered there is used for multiple reports. Your contract information, for instance, is also used for the RWHAP Services Report (or RSR) thereby eliminating the need to re-enter all your contract information for that report.

Recipients enter their contracts into the GCMS, with a separate contract for each subrecipient funded to provide services. Then, the PTR automatically looks in the GCMS for any contracts that overlap the report's budget period and pulls the contracts into the report. In other words, any of your contracts that touch the report period, will be pulled into the report – in this case, the PTR.

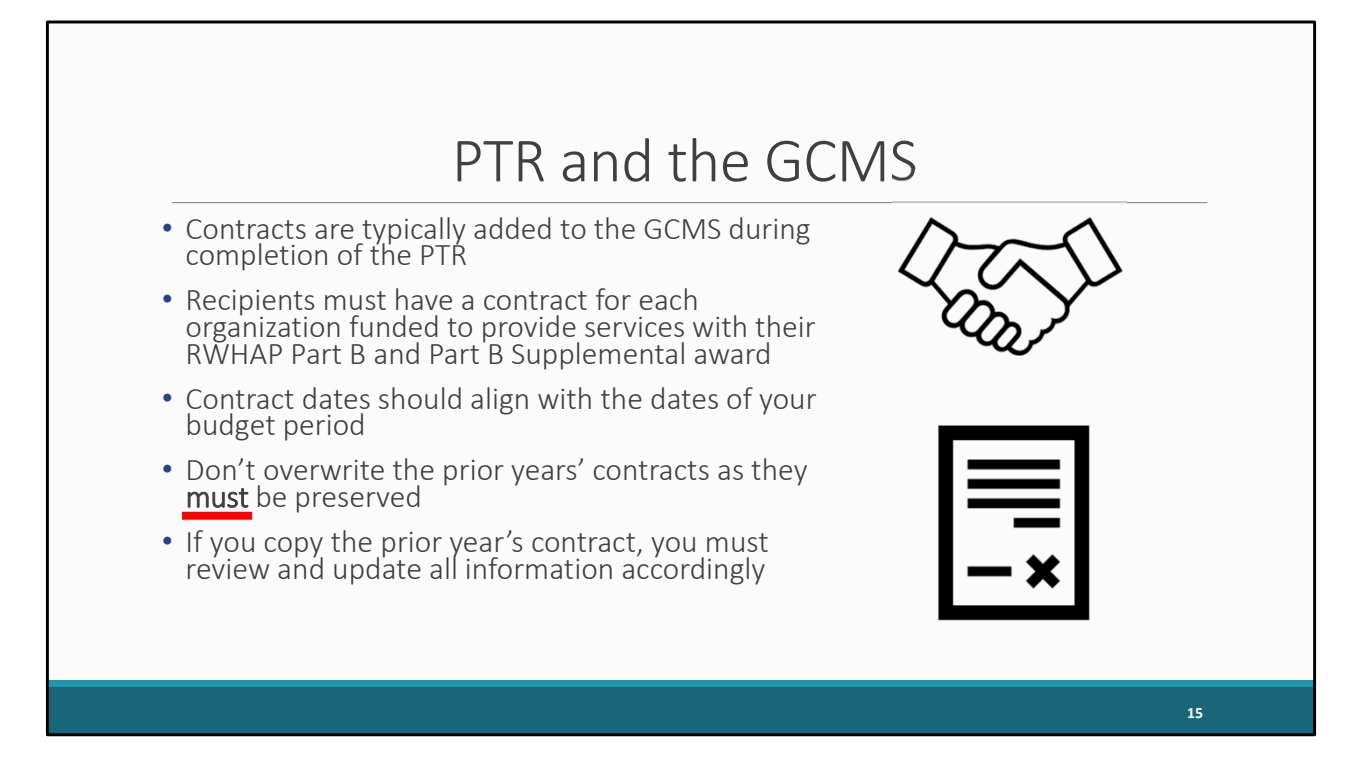

Typically, recipients will add their contracts to the GCMS during the completion of the PTR.

For the PTR, you'll need to make sure that you have a contract for each organization that is funded to provide services with your award. This includes your own organization if your agency provides services.

Your agency's contracts in the GCMS should align with the dates of your budget period, so for Part B that would be from April to March. You should not have a contract that exceeds 12 months.

Also, prior years' contracts need to be preserved. Each provider must have a separate contract for each year they are funded. We have seen numerous recipients do this incorrectly.

While you are encouraged to use the 'copy contract' feature in the system, you cannot simply copy the prior years' contracts and only update the dates. It's important you review and update all information accordingly.

## Additional GCMS Resources

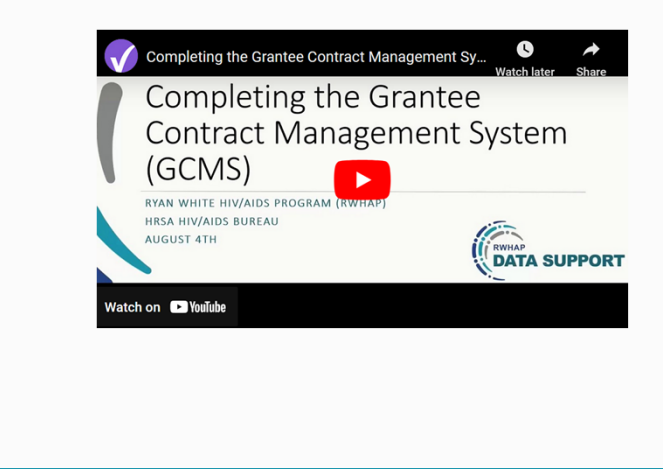

 For additional assistance entering contracts into the GCMS, please see the <u>GCMS</u> <u>Manual</u> and the <u>Completing the</u> <u>GCMS webinar</u> available on the TargetHIV website

We have some additional materials available that walk you through the whole process including the GCMS Manual and the Completing the GCMS webinar. These resources are available on the TargetHIV website and provide a step-by-step process of accessing, adding, editing, and deleting contracts in the GCMS.

Please reach out to us at RWHAP Data Support if you need a provider added to the system or if you have any changes that need to be made to an organization, such as a name change. This will help prevent duplicate providers within the EHBs.

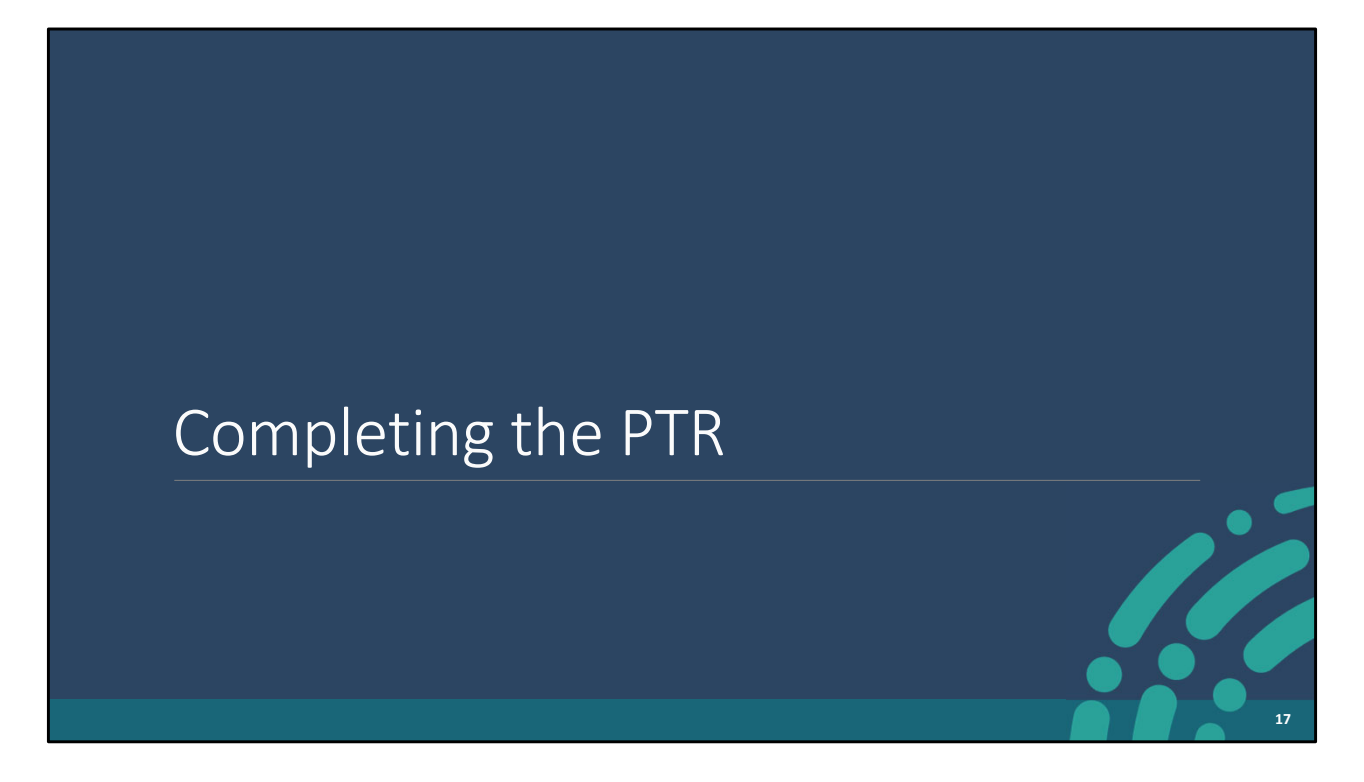

Let's dive into the process for completing the PTR.

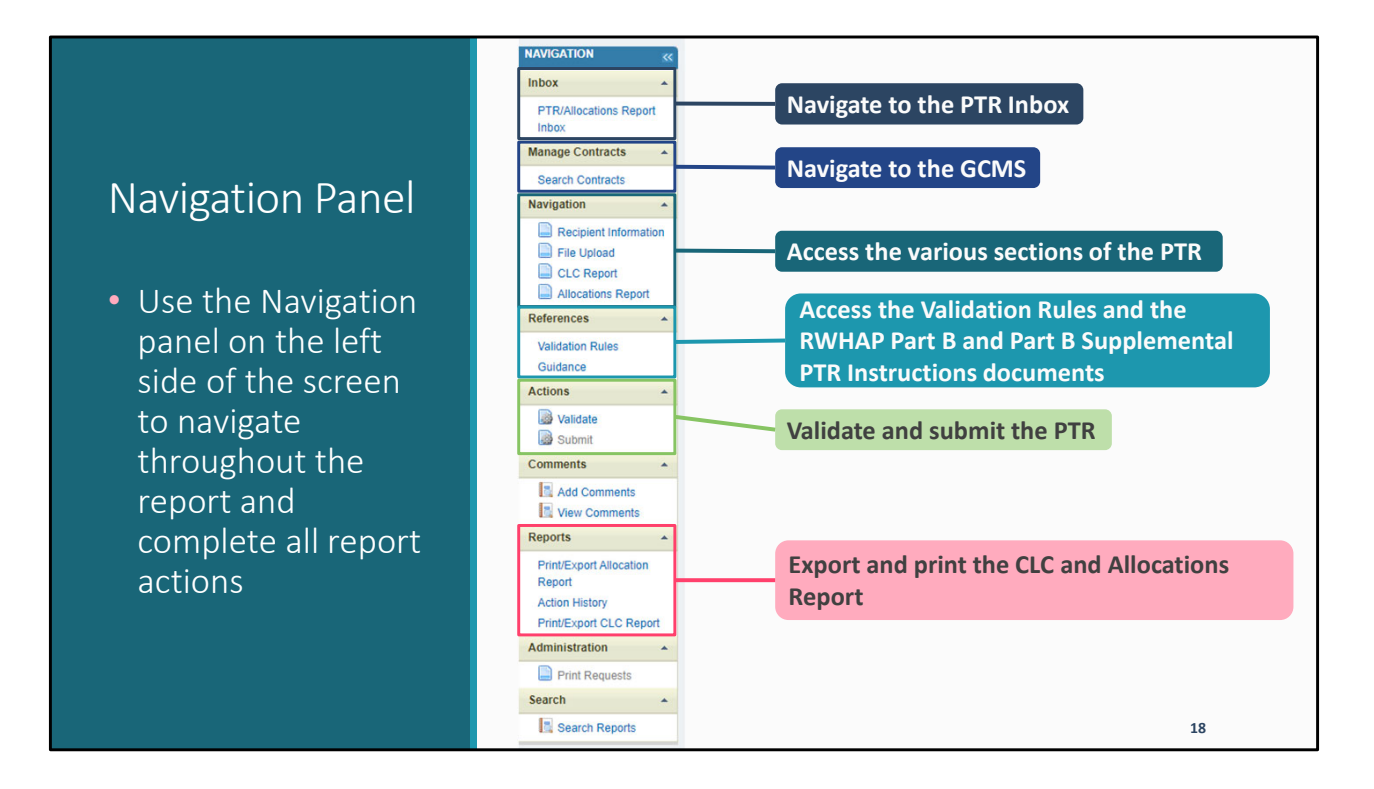

I'd like to take a moment to highlight one of the most important parts of the EHBs the Navigation panel. The Navigation panel is always displayed on the left side of the screen. It will help you navigate through the PTR report and complete all report actions.

Up at the top you can use the link here to get back to the PTR inbox at any time.

As previously discussed, you can access the GCMS by selecting Search Contracts under the Manage Contracts heading.

The Navigation heading is where you'll find links for each section of the PTR.

Also, under the References heading, you can find the links for both the Validation Rules document and the Part B and Part B Supplemental PTR Instructions.

In the Actions section, you'll find the links for both validating and submitting the PTR.

Finally, down towards the bottom, we have options for printing and exporting both the CLC Report and the Allocations Report which you'll need for the separate Program

Submission.

|                                 |          |              |                         | PTR                                                                                                    | Inhc                                                          | X                          |                  |                |           |                |                   |
|---------------------------------|----------|--------------|-------------------------|----------------------------------------------------------------------------------------------------|---------------------------------------------------------------|----------------------------|------------------|----------------|-----------|----------------|-------------------|
|                                 |          |              |                         | 1 1 1 1                                                                                                  |                                                               |                            |                  |                |           |                |                   |
|                                 | ootroni  | Jond         | booke                   |                                                                                                    |                                                               |                            |                  |                | 5         | ✓ Support ✓    | Logout            |
| zự throat e                     | ectronic | c Hand       | DOOKS                   |                                                                                                    |                                                               |                            |                  |                |           |                |                   |
| rasks Organ                     | izations | Grants       | Dashboards Fr           | ee Clinics   FQHC-LALS   R                                                                               | esources                                                      |                            |                  |                |           |                | -                 |
| Welcome Recently                | Accessed | What's N     | ew Guide Me             |                                                                                                    |                                                               |                            |                  |                |           |                | ;                 |
| NAVIGATION «                    | Progra   | m Terms      | s Report Inbo           | c                                                                                                    |                                                               |                            |                  |                | Your s    | ession will ex | cpire in: 29:2    |
| Q Search                        | #        | Report<br>ID | Submission              | Name                                                                                                    | Grant<br>Number                                               | Budget Year                | Modified<br>Date | Status         | Action    | Comments       | Action<br>History |
| PTR/Allocations Report<br>Inbox | 1        |              | Program Terms<br>Report | State Health Department                                                                                  | X07HA00000                                                    | 04/01/2024 -<br>03/31/2025 |                  | Not<br>Started | Create    | Comment        | Ö<br>History      |
| Manage Contracts                |          |              |                         |                                                                                                    |                                                               |                            |                  |                |           |                |                   |
| Search Contracts                |          |              |                         |                                                                                                    |                                                               |                            |                  |                |           |                |                   |
| Search 🔺                        | Fachal   |              |                         | Liele Dark hurshans at 6 077 O                                                                           | 4 11004 /4 077 40                                             | (770) Mandau (b)           | and Edday 0.0    | 0 0 00         | Dam Fast  |                |                   |
| Search Reports                  | Electron | p with EHBs  | oks Contact Center      | Help Desk by phone at 1-877-Go<br>help request form to submit your<br>ind/or reporting requirements, pla | o4-HRSA (1-877-464<br>question online.<br>ease contact Data S | H-4772) Monday thi         | ough Friday, 8:0 | o RvanWhite    | DataSuppo | ort@wrma.com   | e the HRSA        |

Back in the PTR inbox, we'll now open the report by selecting the envelope icon under the "Action" column. This is a repeat of a step that I showed you earlier when we were discussing how to access the PTR.

|                                                                                 | Recipient Information                                                                                                    |
|---------------------------------------------------------------------------------|----------------------------------------------------------------------------------------------------|
| NAVIGATION «                                                                    | Program Terms Report Your session will expire in: 28:20                                                                                                    |
| CSearch                                                                         | ▶X07HA00000 : State Health Department                                                                                                    |
| Inbox 🔺                                                                         | Recipient Information                                                                                                    |
| PTR/Allocations Report<br>Inbox                                                 | The data shown below are pre-populated from the HRSA Electronic Handbooks (EHBs). Please verify that the information shown below is accurate. A field with an asterisk * before it is a required field. NOTE: Updating the information on this page does not update your information in the EHBs. You must revise your agency's |
| Manage Contracts                                                                | information in the EHBs as well.                                                                                                    |
| Search Contracts                                                                | 1. Official Mailing Address:                                                                                                    |
| Recipient Information                                                           | * a. Street:                                                                                                    |
| <ul> <li>File Upload</li> <li>CLC Report</li> <li>Allocations Report</li> </ul> | * b. City:                                                                                                    |
| References *                                                                    | * c. State:                                                                                                    |
| Validation Rules<br>Guidance<br>Actions                                         | * d. Zip Code:                                                                                                    |

After clicking on the envelope icon, you will be navigated to the first section of the report, which is Recipient Information. The information in the Official Mailing Address section prepopulates from information listed in the HRSA EHBs, so please make sure to review it for accuracy and make any changes if necessary.

| F                                                                      | Recipient Information (cont.)                                                 |      |
|------------------------------------------------------------------------|-------------------------------------------------------------------------------|------|
| Validate                                                               | 2. Organization Identification:                                               |      |
| Comments                                                               | a. EIN:                                                                       |      |
| Add Comments                                                           | b. UEI:                                                                       |      |
| Reports         A           Print/Export Report         Action History | 3. Contact information of person responsible for this submission:<br>a. Name: |      |
| Search Reports                                                         | b. Title:                                                                     |      |
|                                                                        | ¢ c. Phone:                                                                   |      |
|                                                                        | d. Fax:                                                                       |      |
|                                                                        | e, E-mail:                                                                    |      |
|                                                                        | Cancel                                                                        | Save |
|                                                                        |                                                                               | 21   |

Further down the page, you will see the Organization Identification section. Specifically, there are fields displaying the recipient's EIN and the Unique Entity Identifier, also known as the UEI number. This information is also prepopulated.

On this page you will also see the contact information for the person responsible for the submission. This information is important as we'll need to know who to reach out to in case there are any questions on your report. Please review the information to ensure its accuracy and update any information if needed.

Finally, please make sure to save your entries in this section by selecting the "Save" button on the bottom right of the screen.

Now let's move on to the next section, which is the File Upload.

| - 10                  | le Upload                                                                                                    |                                                                                                    |                                                       |               |                   |                                                        |                                 |
|-----------------------|----------------------------------------------------------------------------------------------------|----------------------------------------------------------------------------------------------------|-------------------------------------------------------|---------------|-------------------|--------------------------------------------------------|---------------------------------|
| Do                    | ocument Name                                                                                                    | Description                                                                                                    |                                                       | Size          | Part              | Budget Year                                            | Action                          |
| FY                    | / 2024 RWHAP Part B Program Terms Report Instructions Final.                                                                                                    | Report Instructions Final.docx FY 2024 RWHAP Part B Program Terms Report Instructions Final                                                                                                    |                                                       |               | Part B            | 4/1/2024 - 3/31/2025                                   | View                            |
| FY                    | 2024 RWHAP Part B Standard Outcomes Measures Final.docx                                                                                                    | FY 2024 RWHAP Part B Standard Outcom                                                                                                    | FY 2024 RWHAP Part B Standard Outcomes Measures Final |               |                   | 4/1/2024 - 3/31/2025                                   | View                            |
| To uş<br>Supp<br>Crea | ipload a primary component of your report, select the "Upload" lin<br>plemental Document" button below. Please note that you will be<br>ate Compressed Zip File 👔                                                                                                    | nk in the Action column. If you would like to submit<br>unable to upload files larger than 29MB,                                                                                                    | a supplemental documen                                | t to complete | your subr         | nission, select the "Up                                | load                            |
| To uş<br>Supp<br>Crea | pload a primary component of your report, select the "Upload" lin<br>plemental Document" button below. Please note that you will be<br>ate Compressed Zip File ?<br>Document Name                                                                                                    | nk in the Action column. If you would like to submit<br>unable to upload files larger than 29MB.<br>Description                                                                                                    | a supplemental documen                                | t to complete | your subr<br>Size | Date<br>Attached                                       | load                            |
| To u<br>Supp<br>Crea  | Ipload a primary component of your report, select the "Upload" lin<br>plemental Document" button below. Please note that you will be<br>ate Compressed Zip File  Document Name<br>Primary Documents                                                                                                    | nk in the Action column. If you would like to submit<br>unable to upload files larger than 29MB.<br>Description                                                                                                    | a supplemental documen                                | t to complete | your subr         | Date Attached                                          | load                            |
| To uş<br>Supŗ<br>Crea | Ipload a primary component of your report, select the "Upload" lin<br>plemental Document" button below. Please note that you will be<br>ate Compressed Zip File ()<br>Document Name<br>Primary Documents<br>FY 2024 RWHAP Part B CRC Template Final (Download<br>Template)                                                                                                    | nk in the Action column. If you would like to submit<br>unable to upload files larger than 29MB,<br>Description<br>FY 2024 RWHAP Part B CRC Template Final                                                                                                    | Uploaded File                                         | t to complete | your subr         | Date Arttached U                                       | ction                           |
| To uş<br>Supş<br>Crea | Ipload a primary component of your report, select the "Upload" lin<br>plemental Document" button below. Please note that you will be<br>ate Compressed Zip File  Document Name Primary Documents FY 2024 RWHAP Part B CRC Template Final (Download<br>Template) FY 2024 RWHAP PART B IMPLEMENTATION PLAN FINAL<br>(Download Template)                                                                                | nk in the Action column. If you would like to submit<br>unable to upload files larger than 29MB.<br>Description<br>FY 2024 RWHAP Part B CRC Template Final<br>FY 2024 RWHAP PART B IMPLEMENTATION<br>PLAN FINAL                                                              | uploaded File                                         | t to complete | your subr         | Date Attached Up                                       | load<br>ction<br>bload          |
| To uş<br>Supş<br>Crea | Ipload a primary component of your report, select the "Upload" lin<br>plemental Document" button below. Please note that you will be<br>ate Compressed Zip File  Document Name Primary Documents FY 2024 RWHAP Part B CRC Template Final (Download<br>Template) FY 2024 RWHAP PART B IMPLEMENTATION PLAN FINAL<br>(Download Template) FY 2024 RWHAP PART B BUDGET NARRATIVE<br>SPREADSHEET FINAL (Download Template) | nk in the Action column. If you would like to submit<br>unable to upload files larger than 29MB.<br>Description<br>FY 2024 RWHAP Part B CRC Template Final<br>FY 2024 RWHAP PART B IMPLEMENTATION<br>PLAN FINAL<br>FY 2024 RWHAP PART B BUDGET NARRATIV<br>SPREADSHEET FINAL | Uploaded File                                         | t to complete | your subr         | mission, select the "Up<br>Date Attached A<br>Up<br>Up | load<br>ction<br>pload<br>pload |

The File Upload section shown on the screen is for a Part B X07 report. However, the Part B Supplemental X08 File Upload section functions the same way.

You will notice there are two different parts to this section. In the first table, File Upload , there are links to a few different helpful documents for your PTR submission. You can review these documents by selecting "View" under the Action column on the right.

The second part of the page, Submission Components, is for uploading required documents. Here, you can upload two types of documents: Primary Documents and Supplemental Documents.

Under Primary Documents, you can access document templates required for your submission. For each one here, you can select the "Download Template" link to get a template of the required document. You will need to save the document somewhere on your computer where you can easily access and complete it. Once you are ready to upload it, you can select the \*\*\*\* "Upload" link on the right under the Action column.

To upload additional documents that don't require a template, you can look under Supplemental Documents and elect the "Upload Supplemental Document" button listed at the bottom of the page.

Next, I'd like to go over the list of required documents for Part B and Part B Supplemental grants.

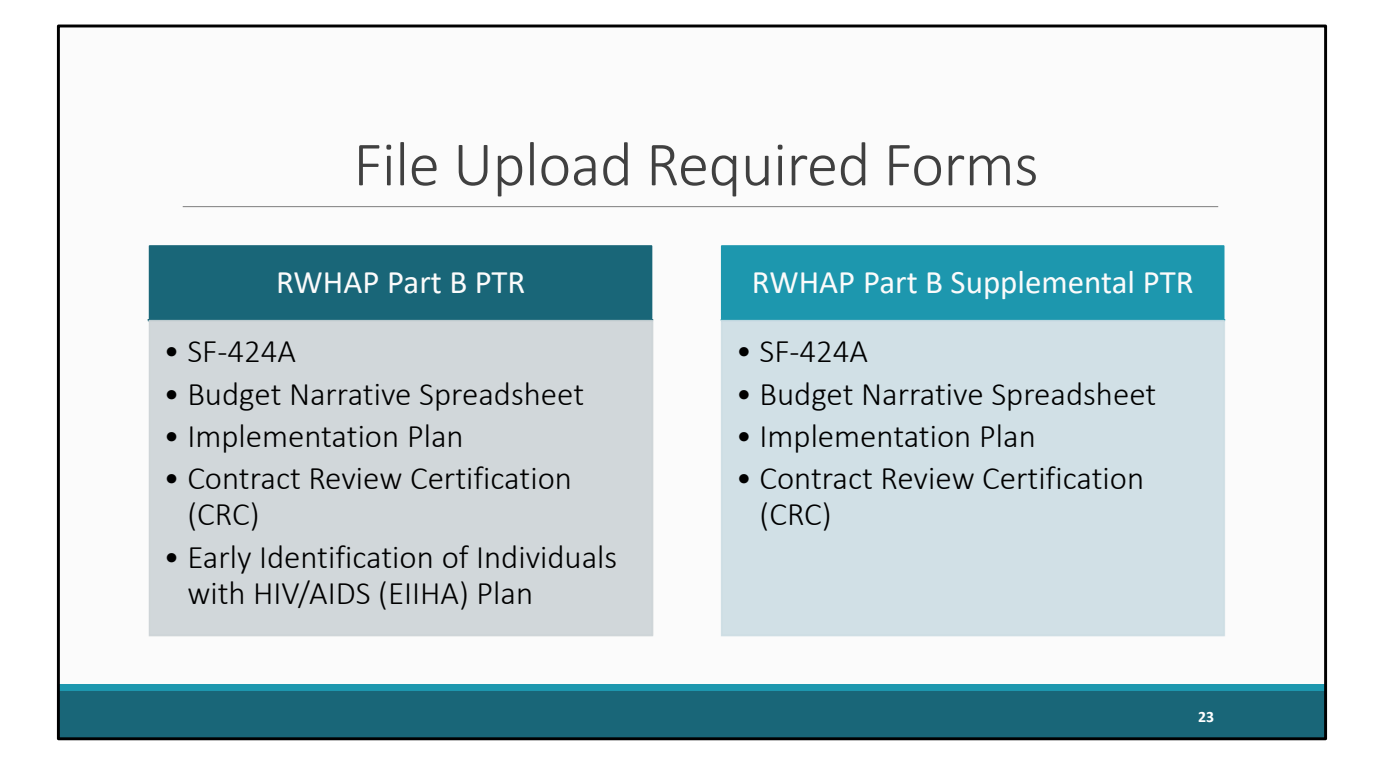

Here is a list of the required document uploads for each report. For the Part B PTR, there is the SF-424A, Budget Narrative Spreadsheet, Implementation Plan, Contract Review Certification or CRC, and the Early Identification of Individuals with HIV/AIDS, or EIIHA Plan. The EIIHA Plan does not have a template and will need to be uploaded as a separate document.

The Part B Supplemental PTR will require that you upload all of these same documents except for the EIIHA Plan.

If you have any questions about the required documents for your PTR submission, please contact your project officer.

|                                                                                        |                               |                                                   |                                                               | CLC                                                                                         | Rep                                                  | ort                                      |                                  |                                |                                                   |                                   | -                  |
|----------------------------------------------------------------------------------------|-------------------------------|---------------------------------------------------|---------------------------------------------------------------|---------------------------------------------------------------------------------------------|------------------------------------------------------|------------------------------------------|----------------------------------|--------------------------------|---------------------------------------------------|-----------------------------------|--------------------|
| NAVIGATION <                                                                           | Program                       | m Terms I<br>HA00000 :                            | Report<br>State Health D                                      | epartment                                                                                   |                                                      |                                          |                                  |                                | Your                                              | session will ex                   | (pire in: 29:55    |
| Inbox        PTR/Allocations Report<br>Inbox        Manage Contracts                   | Cons<br>Review<br>Contract    | the list of you                                   | d List of Co<br>or organization's co<br>the left menu.        | ntractors<br>ntracts for the fiscal year. If a                                              | i contract is mis                                    | sing, look for                           | the missing c                    | ontract by se                  | ecting the "Search Cor                            | ntracts" link unde                | r the Manage       |
| Search Contracts Navigation                                                            | +                             | arning Id                                         | Funded B       3456     X07HA000                              | y Organization<br>00 State Health Dept.                                                     | Reference                                            | Start<br>4/1/2024                        | End<br>3/31/2025                 | Services<br>2                  | Funded Through                                    | Is Executed<br>Yes                | Amount<br>\$100.00 |
| Recipient Information     File Upload     CLC Report     Allocations Report References | For help<br>HRSA E<br>For que | o with EHBs c<br>Electronic Han<br>stions regardi | contact the HRSA H<br>dbooks Contact C<br>ing data content an | elp Desk by phone at 1-877<br>enter help request form to su<br>d/or reporting requirements, | -Go4-HRSA (1-&<br>Ibmit your quest<br>please contact | 77-464-4772<br>on online.<br>Data Suppor | 2) Monday thro<br>t at 1-888-640 | ough Friday, i<br>-9356 or ema | 8:00 a.m. to 8:00 p.m. l<br>ill to RyanWhiteDataS | Eastern Time. Or<br>upport@wrma.c | use the<br>om.     |
|                                                                                        |                               |                                                   |                                                               |                                                                                             |                                                      |                                          |                                  |                                |                                                   | 24                                |                    |

The next section for the PTR that we will discuss is the CLC or Consolidated List of Contractors Report. This is a list of all organizations that are funded to provide services with your agency's RWHAP Part B grant. The CLC Report pulls information directly from the GCMS. It will pull in every contract that overlaps with the budget period and list it here. In this example, the recipient has only one provider listed.

Review the CLC Report for accuracy and completeness by double checking the contract dates, funding amounts, and funded services. You can select the expansion button to view the services for each provider. All agencies funded to provide services with your Part B award (including your own organization if it provides services) should have a contract in the GCMS and should be listed in the CLC Report. The contract dates should align with your budget year to prevent future reporting issues.

Again, if you need any assistance with updating your contracts in the GCMS, we recommend reviewing the GCMS instruction manual and/or reaching out to RWHAP Data Support for further assistance.

## Synchronize All

| NAVIGATION «                                                          | Program Terms Report                                                                                                    |                                                                                                    | Your session will expire in: 29:50                                                                                                    |
|-----------------------------------------------------------------------|----------------------------------------------------------------------------------------------------|----------------------------------------------------------------------------------------------------|----------------------------------------------------------------------------------------------------|
| Inbox  PTR/Allocations Report Inbox Manage Contracts Search Contracts | Warning:<br>The program information displayed below does in<br>blue font below or select the icon in the "Warning<br>information across all providers, click the "Synch<br>Health and Hoppinese Clinic (Added)<br>Synchronize All | not match the program information in the Grantee Contract Mar<br>g" column below to review the updates for each provider and, if<br>rronize All" button. Please note that the synchronization process | nagement system (GCMS). Click the provider name listed in<br>correct, synchronize the information. To synchronize program<br>s updates data for both the CLC Report and Allocation Report. |
| Recipient Information                                                 | ▼ X07HA00000 : State Health Departm                                                                                                    | ient                                                                                                    |                                                                                                    |
| File Upload  CLC Report  Allocations Report                           | Report ID: 123456<br>Budget Year: 4/1/2024 - 3/31/2025<br>Access Mode: ReadWrite                                                                                                    | Status: Working<br>Last Modified Date: 5/24/2024 2:32:20 PM<br>UEI: AB1C23DEF4G                                                                                                    | Due Date: 6/30/2024 11:59:58 PM<br>Last Modified By: user@statehealth.gov                                                                                                    |
| Validation Rules<br>Guidance<br>Actions                               | Consolidated List of Contract<br>Review the list of your organization's contracts for<br>Manage Contracts heading in the left menu.                                                                                               | ctors<br>or the fiscal year. If a contract is missing, look for the missing co                                                                                                    | ontract by selecting the "Search Contracts" link under the                                                                                                    |
|                                                                       |                                                                                                    |                                                                                                    | 25                                                                                                    |

If you add or edit any contracts to the GCMS after you have already started the PTR, you will need to synchronize these changes with your report. You will know the report needs to be synchronized by the yellow warning banner at the top of the page. The message in this banner lets you know that changes were made to the GCMS that need to be synchronized with your report. If you skip this step, your contract updates will not be reflected in your report, so please make sure to synchronize before you submit your report.

As shown on the screen, a contract was modified to add an additional service. To synchronize the changes, we'll select the "Synchronize All" button in the yellow banner.

| rogram Terms             | Report                                |                           |                           |                        | Your session will expire in: 29: |
|--------------------------|---------------------------------------|---------------------------|---------------------------|------------------------|----------------------------------|
| - X07HA0000              | 0 : State Health Department           |                           |                           |                        |                                  |
| Report ID: 12345         | 6                                     | Status: Working           |                           | Due Date: 6/30/2024 11 | 59:58 PM                         |
| Budget Year: 4/1/        | 2024 - 3/31/2025                      | Last Modified D           | ate: 5/24/2024 3:40:47 PM | Last Modified By: user | Østatehealth.gov                 |
| Access Mode: Re          | adWrite                               | UEI: AB1CDE23             | GH4                       |                        |                                  |
| Start Date:<br>End Date: | Santico Namo                          | 4/1/2024<br>3/31/2025     | Funding Type              |                        |                                  |
| Change                   | Service Name                          |                           | Funding Type              |                        |                                  |
| Added                    | Administrative or technical support   |                           | RWHAP                     |                        |                                  |
| Unchanged                | Outpatient/Ambulatory Health Services |                           | RWHAP                     |                        |                                  |
| Unchanged                | Home Health Care                      |                           | DIAMAP                    |                        |                                  |
| Unchanged                | Medical Case Management including Tre | atment Adherence Services | RWHAP                     |                        |                                  |
| Unchanged                | Child Care Services                   |                           | RWHAP                     |                        |                                  |
| Unchanged                | Medical Transportation                |                           | RWHAP                     |                        |                                  |
| Unchanged                | Outreach Services                     |                           | RWHAP                     |                        |                                  |
| Unchanged                | Other Professional Services           |                           | RWHAP                     |                        |                                  |
|                          |                                       |                           |                           |                        |                                  |
|                          |                                       |                           |                           |                        |                                  |

After clicking on "Synchronize All", you will be taken to the synchronize contracts page, where you can review the changes to make sure that they are accurate. We see here a contract was modified in the GCMS to include a new RWHAP funded service. Since the update looks correct, I'll go ahead and click the "Synchronize" button to finish adding those changes to the report.

Please remember if you make changes in the GCMS after you have started your PTR, you'll need to synchronize the changes in the CLC Report section.

| RWHAP Part B A                                                                                                    | llocations Report                     | -  |
|----------------------------------------------------------------------------------------------------|---------------------------------------|----|
| Allocations Report<br>All fields are required.<br>Public Burden Statement: OMB Control Numb<br>Budget Year 04/01/2024 - 03/31/2025 Award | er (0915-0318) Valid Until 04/30/2026 |    |
| Budget Year Award Information                                                                                                    | Award Amount                          |    |
| 1. RWHAP Part B Base Award                                                                                                    |                                       |    |
| 2. RWHAP Part B ADAP Earmark Award                                                                                                    |                                       |    |
| 3. RWHAP Part B ADAP Supplemental Award                                                                                                  |                                       |    |
| 4. Total RWHAP Part B ADAP Earmark +<br>ADAP Supplemental Funds                                                                          |                                       |    |
| 5. RWHAP Part B Emerging Communities<br>Award                                                                                            |                                       |    |
| 6. Total RWHAP Part B Funds                                                                                                    |                                       |    |
| 7. RWHAP Part B MAI Funds                                                                                                    |                                       |    |
| 8. Total RWHAP Part B + MAI Funds                                                                                                    |                                       |    |
|                                                                                                    |                                       |    |
|                                                                                                    |                                       | 27 |

Let's move on to the last section of the PTR, which is the Allocations Report. The sections displayed here are for the Part B X07 PTR. I will go over the Part B X07 report first and then we will review the Allocations Report for the Part B Supplemental X08 report.

You can navigate to the Allocations Report section by selecting "Allocations Report" in the Navigation panel. The first section of the report is displayed – the Budget Year Award Information.

Beginning with the Award Information, this table is for your total award amounts. In each box here, you'll enter the specified total award amount, which includes your Part B base award, ADAP Earmark Award, the ADAP Supplemental Award, the EC Award and the Minority AIDS Initiative (MAI) Funding Amount.

Please note that every modifiable field in the Award Amount column requires a response and only whole number values are allowed. If you don't receive an award type or don't have any allocations to report for a specific category, enter a "0."

You'll notice that rows 4, 6, and 8 do not require a response. These cells will

automatically calculate and populate figures once you have entered and saved the values for each of these fields.

I would like to note that you should not be reporting values for carryover funding in this report or in the GCMS.

|                                                                                               |                     | С       | ompone                            | ent             |                            |              |        |         |
|-----------------------------------------------------------------------------------------------|---------------------|---------|-----------------------------------|-----------------|----------------------------|--------------|--------|---------|
| Current FY RWHAP Part B Allocation                                                            | ns by Program Compo | nent    |                                   |                 |                            |              |        |         |
|                                                                                               | 1. Base Awa         | ard     | 2. ADAP Earmark<br>Supplemental A | + ADAP<br>Award | 3. Emerging Commu<br>Award | inities (EC) | 4. To  | tal     |
|                                                                                               | Amount              | Percent | Amount                            | Percent         | Amount                     | Percent      | Amount | Percent |
| 1. Part B AIDS Drug Assistance<br>Program Subtotal                                            |                     |         |                                   |                 |                            |              |        |         |
| a. ADAP Services                                                                              |                     |         |                                   |                 |                            |              |        |         |
| b. Health Insurance to Provide<br>Medications                                                 |                     |         |                                   |                 |                            |              |        |         |
| c. ADAP Access/Adherence<br>/Monitoring Services                                              |                     |         |                                   |                 |                            |              |        |         |
| 2. Part B Health Insurance Premium<br>& Cost Sharing Assistance for Low<br>Income Individuals |                     |         |                                   |                 |                            |              |        |         |
| 3. Part B Home and Community-<br>based Health Services                                        |                     |         |                                   |                 |                            |              |        |         |

The next section of the Allocations Report is the Allocations by Program Component section. All of the sections I'm going to go through will be on the same page in the EHBs. For the purpose of legibility, we are breaking the sections up over the next few slides. We're going to start with the top part of the table which are questions 1-3.

There are three award columns here: Base Award, ADAP Earmark + ADAP Supplemental Award, and EC Award. In each of the modifiable column fields, you'll enter the allocation amounts that corresponds with each service listed on the left.

The first three rows all pertain to ADAP: 1a. ADAP Services, : 1b. Health Insurance to Provide Medications : and 1c. ADAP Access/Adherence/Monitoring Services. You will need to complete these rows for each of the three corresponding columns.

In short, if you see a box within the cell, it means that you need to enter a value in that cell. If the cell does not contain a box, the value will be calculated and populate once you save the information on the screen.

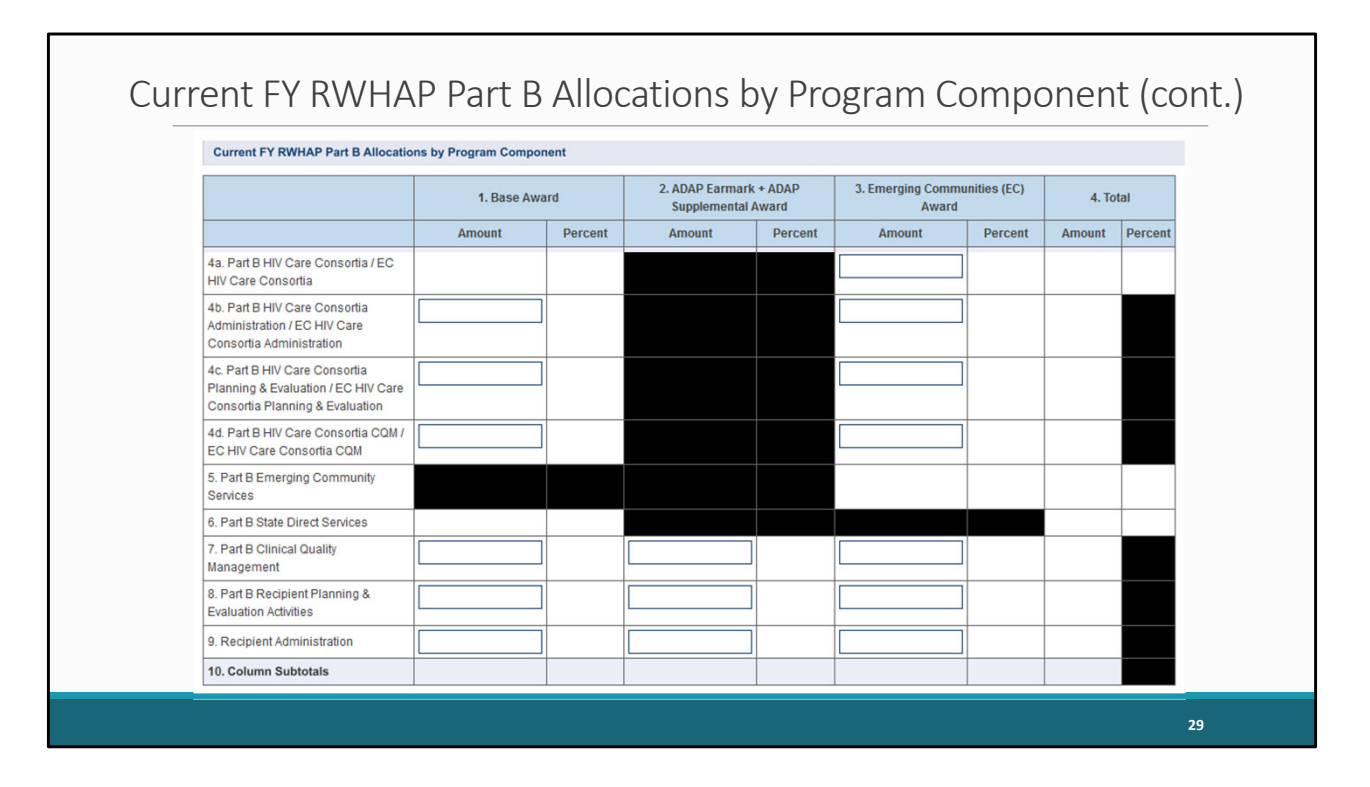

Again, this is a continuation of the same table on the previous slide, but we are continuing with rows 4-10 in the Part B Allocations by Program Component section.

Row 4a is for the total amount of your agency's EC award that is allocated for directly funding HIV care consortia. Row 4b - 4d you will enter the base award amount and EC award amount that is allocated for HIV care consortia for the following categories: administration, planning and evaluation, and clinical quality management.

Row 7. is for Part B clinical quality management, and Row 8. is for recipient planning and evaluation activities.

Finally, Row 9 is for recipient administration.

The subtotals for Row 10 will be calculated and will populate once you save the information on the page. Likewise, column amounts and percentages will also calculate and populate once you save the information you have entered.

|                                                                                           |                                                                  | Se           | rvice          | es, a       | and I         | EC      |        |          |
|-------------------------------------------------------------------------------------------|------------------------------------------------------------------|--------------|----------------|-------------|---------------|---------|--------|----------|
| Current FY RWHAP Breakdown 1                                                              | or Consorti                                                      | a, State Dir | ect Services a | nd Emerging | J Communities | Section |        |          |
| Services                                                                                  | 1. Consortia 2. Direct Services 3. Emerging Communities 4. Total |              |                |             |               |         |        |          |
|                                                                                           | Amount                                                           | Percent      | Amount         | Percent     | Amount        | Percent | Amount | Percent  |
| Core Medical Services                                                                     |                                                                  |              |                |             |               | a.      |        |          |
| a. AIDS Drug Assistance Program<br>Treatments                                             | \$0                                                              | 0.00 %       |                |             |               |         | \$0    | 0.00 %   |
| b. AIDS Pharmaceutical<br>Assistance                                                      | \$0                                                              | 0.00 %       | \$0            | 0.00 %      | \$0           | 0.00 %  | \$0    | 0.00 %   |
| c. Early Intervention Services (EIS)                                                      | \$0                                                              | 0.00 %       | \$0            | 0.00 %      | \$0           | 0.00 %  | \$0    | 0.00 %   |
| d. Health Insurance Premium and<br>Cost Sharing Assistance for Low-<br>Income Individuals | \$0                                                              | 0.00 %       | \$0            | 0.00 %      | \$0           | 0.00 %  | \$0    | 0.00 %   |
| e. Home and Community-Based<br>Health Services                                            | \$0                                                              | 0.00 %       | \$0            | 0.00 %      | \$0           | 0.00 %  | \$0    | 0.00 %   |
| f. Home Health Care                                                                       | \$0                                                              | 0.00 %       | \$0            | 0.00 %      | \$0           | 0.00 %  | \$0    | 0.00 %   |
| g. Hospice Services                                                                       | \$0                                                              | 0.00 %       | \$0            | 0.00 %      | \$0           | 0.00 %  | \$0    | 0.00 %   |
| h. Medical Case Management,<br>including Treatment Adherence<br>Services                  | \$0                                                              | 0.00 %       | \$0            | 0.00 %      | \$0           | 0.00 %  | \$0    | 0.00 %   |
| i. Medical Nutrition Therapy                                                              | \$0                                                              | 0.00 %       | \$0            | 0.00 %      | \$0           | 0.00 %  | \$0    | 0.00 %   |
| j. Mental Health Services                                                                 | \$0                                                              | 0.00 %       | \$0            | 0.00 %      | \$0           | 0.00 %  | \$0    | 0.00 %   |
| k. Oral Health Care                                                                       | \$0                                                              | 0.00 %       | \$0            | 0.00 %      | \$0           | 0.00 %  | \$0    | 0.00 %   |
| I. Outpatient/Ambulatory Health<br>Services                                               | \$0                                                              | 0.00 %       | \$0            | 0.00 %      | \$0           | 0.00 %  | \$0    | 0.00 % š |
| m. Substance Abuse Outpatient<br>Care                                                     | \$0                                                              | 0.00 %       | \$0            | 0.00 %      | \$0           | 0.00 %  | \$0    | 0.00 %   |
| 1. Core Medical Services<br>Allocation Subtotal                                           | \$0                                                              | 0.00 %       | \$0            | 0.00 %      | \$0           | 0.00 %  | \$0    | 0.00 %   |

The next section of the Allocations Report, contains the Breakdown for Consortia, State Direct Services, and EC.

All core medical services information for this table are going to populate from the GCMS. If you see a value that is incorrect, you will need to make changes to the corresponding contract (or contracts) in the GCMS and synchronize your changes afterwards.

You will notice for Row A for ADAP Treatments, the cells are blacked out for Direct Services and Emerging Communities. Funding allocated to ADAP Treatments from these sources should be entered in the current fiscal year RWHAP Part B Allocations by Program Component table of the Allocations Report. This is also the same for your Part B Supplemental PTR.

| Sunn                                                | ort | S۵     | rvic | ρç     | Rre: | akdu   | ראיר | )      |
|-----------------------------------------------------|-----|--------|------|--------|------|--------|------|--------|
|                                                     |     | 50     |      | 0.5    | DICO |        |      |        |
| a. Child Care Services                              | \$0 | 0.00 % | \$0  | 0.00 % | \$0  | 0.00 % | \$0  | 0.00 % |
| b. Emergency Financial Assistance                   | \$0 | 0.00 % | \$0  | 0.00 % | \$0  | 0.00 % | \$0  | 0.00 % |
| c. Food Bank/Home Delivered<br>Meals                | \$0 | 0.00 % | \$0  | 0.00 % | \$0  | 0.00 % | \$0  | 0.00 % |
| d. Health Education/Risk<br>Reduction               | \$0 | 0.00 % | \$0  | 0.00 % | \$0  | 0.00 % | \$0  | 0.00 % |
| e. Housing                                          | \$0 | 0.00 % | \$0  | 0.00 % | \$0  | 0.00 % | \$0  | 0.00 % |
| f. Linguistic Services                              | \$0 | 0.00 % | \$0  | 0.00 % | \$0  | 0.00 % | \$0  | 0.00 % |
| g. Medical Transportation                           | \$0 | 0.00 % | \$0  | 0.00 % | \$0  | 0.00 % | \$0  | 0.00 % |
| h. Non-Medical Case Managemen<br>Services           | \$0 | 0.00 % | \$0  | 0.00 % | \$0  | 0.00 % | \$0  | 0.00 % |
| i. Other Professional Services                      | \$0 | 0.00 % | \$0  | 0.00 % | \$0  | 0.00 % | \$0  | 0.00 % |
| j. Outreach Services                                | \$0 | 0.00 % | \$0  | 0.00 % | \$0  | 0.00 % | \$0  | 0.00 % |
| k. Psychosocial Support Services                    | \$0 | 0.00 % | \$0  | 0.00 % | \$0  | 0.00 % | \$0  | 0.00 % |
| I. Referral for Health Care and<br>Support Services | \$0 | 0.00 % | \$0  | 0.00 % | \$0  | 0.00 % | \$0  | 0.00 % |
| m. Rehabilitation Services                          | \$0 | 0.00 % | \$0  | 0.00 % | \$0  | 0.00 % | \$0  | 0.00 % |
| n. Respite Care                                     | \$0 | 0.00 % | \$0  | 0.00 % | \$0  | 0.00 % | \$0  | 0.00 % |
| o. Substance Abuse Services<br>(residential)        | \$0 | 0.00 % | \$0  | 0.00 % | \$0  | 0.00 % | \$0  | 0.00 % |
| 2. Support Services Allocation<br>Subtotal          | \$0 | 0.00 % | \$0  | 0.00 % | \$0  | 0.00 % | \$0  | 0.00 % |
| 3. Services Allocation Total                        | \$0 | 0.00 % | \$0  | 0.00 % | \$0  | 0.00 % | \$0  | 0.00 % |
|                                                     |     |        |      |        |      |        |      |        |

Continuing with the Breakdown for Consortia, State Direct Services and EC section, below the Core Medical section you will see the Support Services information displayed.

Like the core medical services on the previous screen, the support service information for this table will also populate from the GCMS. As I stated before, if a value here is incorrect, please make the necessary changes to the corresponding contract(s) in the GCMS and synchronize the changes to your PTR report.

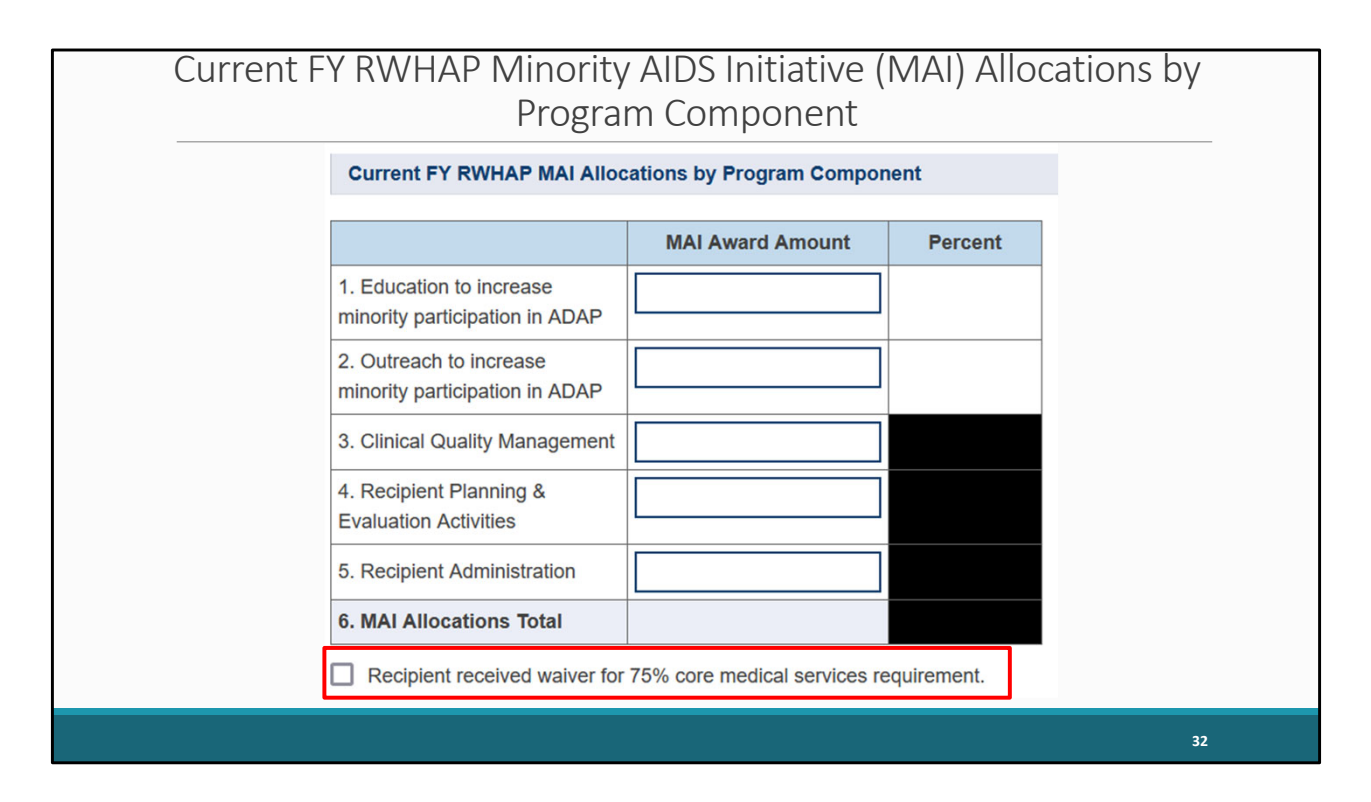

Next, we will cover the MAI Allocations by Program Component section of the Allocations Report. This is specifically for your MAI Award funding.

Just to clarify, MAI Award funding is not entered in the contracts in the GCMS. Therefore, you will need to enter the funding amounts into the table for questions 1-5. The table collects funding amounts for MAI education, outreach, clinical quality management, planning and evaluation, and administration.

Row 6, Total MAI Allocations, will automatically populate once you save the information on the page.

Directly below the MAI Allocations by Program Component table, you will see a checkbox that you should select if your agency received a waiver for the 75 percent core medical services requirement. You'll receive a validation message on your report if you do not select the waiver checkbox and have not met the 75 percent core medical services requirement based on the allocations you entered.

If you are unsure if your organization received a waiver, please contact your project officer for further assistance.

Please be sure to save your report once you have completed all the required components of the Part B Allocations Report.

| Ecolorative re                                    | quirements |                                                  |
|---------------------------------------------------|------------|--------------------------------------------------|
| Legislative Requirements Checklist                |            |                                                  |
| Core Medical Services Allocations                 | Amount     | Percent<br>(Amount/Total<br>Service Allocations) |
| ADAP                                              | \$100,000  | 38.46 %                                          |
| State-Direct Services: Core Medical Services      | \$100,000  | 38.46 %                                          |
| Emerging Communities: Core Medical Services       | \$0        | 0.00 %                                           |
| Total Core Medical Service Allocations            | \$200,000  | 76.92 %                                          |
| Support Services Allocations                      | Amount     | Percent                                          |
| Consortia Services                                | \$0        | 0.00 %                                           |
| Consortia EC Services                             | \$0        | 0.00 %                                           |
| State-Direct Services: Support Services           | \$60,000   | 23.08 %                                          |
| Emerging Communities: Support Services            | \$0        | 0.00 %                                           |
| MAI Allocations for Education + Outreach Services | \$0        | 0.00 %                                           |
| Total Support Services Allocations                | \$60,000   | 23.08 %                                          |
| Total Services Allocations                        | \$260,000  | 100.00 %                                         |

The Legislative Requirements Checklist is the last section of the Allocations Report. The percentages in the table are populated from the prior tables.

The total amounts and percentages for your Core Medical Services Allocations and the Support Services Allocations are displayed on the screen.

Make sure you review the information on this page to ensure the data look correct. On this screen, you can check to make sure that your agency is compliant with the 75 percent core medical services requirement (unless you have received a waiver as we previously discussed). You can see in this example that this agency has met the 75 percent core medical requirement as they have spent more than 75 percent of their Part B allocation on core medical services.

| CLINICAL QUALITY MANAGEMENT                                                                                                    | Allocations                                                                                             | Amount                                                    |          |         |
|----------------------------------------------------------------------------------------------------|----------------------------------------------------------------------------------------------------|-----------------------------------------------------------|----------|---------|
| Total Clinical Quality Management Allocations must be 5% of the total X07 award or \$3 million (whichever is smaller.)                                                                                                    | Capped Amount                                                                                           | \$15,000                                                  |          |         |
| to Clinical Quality Management as well as the amount of Current<br>Fiscal Year dollars allocated (CQM Allocations) on Clinical Quality<br>Management. Please check to make sure the Allocations do not<br>exceed the Capped Amount.                                                                               | CQM Allocations                                                                                         | \$10,000                                                  |          |         |
| PLANNING AND EVALAUTION / RECIPIENT ADMINISTRATION                                                                                                    |                                                                                                    | Allocations                                               | Amount   | Percent |
| Total Part B X07 Planning and Evaluation Allocations and total Recipier<br>Allocations must each be 10% or less than the total X07 award. Plannir<br>Recipient Administration do not necessarily need to be 10% of each fur                                                                                       | nt Administration<br>ng and Evaluation and<br>nding stream as long as                                   | Planning &<br>Evaluation                                  | \$10,000 | 3.33 %  |
| the combined total of each is 10% or less of the total X07 award. In add<br>Evaluation and Recipient Administration Allocations combined must not<br>X07 award.                                                                                                    | lition, Planning and<br>exceed 15% of the total                                                         | Recipient<br>Administration                               | \$20,000 | 6.67 %  |
| To the right, is the percentage of Planning and Evaluation Allocations di<br>award and Recipient Administration Allocation divided by the Total X07<br>make sure these percentages are not greater than 10%. Also, shown is<br>combined Planning and Evaluation and Recipient Administration Alloca<br>X07 Award. | vided by the Total X07<br>award. Please check to<br>the percentage of the<br>tions divided by the Total | Planning &<br>Evaluation +<br>Recipient<br>Administration | \$30,000 | 10.00 % |

The next few sections of the checklist display the Clinical Quality Management and the and Planning and Evaluation/Recipient Administration requirements. The fields here will automatically calculate once you have clicked on "Save" at the bottom of the page. Once updated, please review the clinical quality management calculations to ensure it does not exceed the capped amount listed in the first row of the table. Also, please ensure the allocations listed in the Planning and Evaluation/Recipient Administration section are ten percent or less than the total award amount.

For example, the table shows the recipient met all legislative requirements.

| RWHAP Part B S                        | Uppleme<br>Allocations Report<br>Allofas are required.<br>Public Burden Statement: ONG Control Num               | ental                                   | AII       | OCã | ati | on | s R | ерс | ort |  |
|---------------------------------------|----------------------------------------------------------------------------------------------------|-----------------------------------------|-----------|-----|-----|----|-----|-----|-----|--|
| Recipient Information     File Upload | Budget Year 09/30/2024 - 09/29/2025 Award                                                                        | Information                             |           |     | 1   |    |     |     |     |  |
| CLC Report                            | Planned Funding by Program Component                                                                             |                                         |           |     | J   |    |     |     |     |  |
| References   Validation Rules         |                                                                                                    | Total RWHAP Part B Sup<br>Program Award | olemental |     |     |    |     |     |     |  |
| Guidance<br>Actions                   | 4 DANAD Dark B Suspiremental AIDS Dove                                                                           | Amount                                  | Percent   |     |     |    |     |     |     |  |
| Validate                              | Assistance Program Subtotal<br>a. ADAP Services                                                                  |                                         | 1         |     |     |    |     |     |     |  |
| Comments *                            | b. Health Insurance to Provide Medications                                                                       |                                         | ]         |     |     |    |     |     |     |  |
| Add Comments     View Comments        | c. ADAP Access/Adherence/Monitoring<br>Services                                                                  |                                         | ]         |     |     |    |     |     |     |  |
| Print/Export Allocation<br>Report     | 2. RWHAP Part B Supplemental Health<br>Insurance Premium & Cost Sharing Assistance<br>for Low Income Individuals |                                         | ]         |     |     |    |     |     |     |  |
| Action History<br>Print/Export CLC    | 3. RWHAP Part B Supplemental Home and<br>Community-Based Health Services                                         |                                         | ]         |     |     |    |     |     |     |  |
| Administration                        | 4a. RWHAP Part B Supplemental HIV Care<br>Consortia (Provide detail in Section B)                                |                                         |           |     |     |    |     |     |     |  |
| Print Requests Search                 | 4b. RWHAP Part B Supplemental HIV Care<br>Consortia Administration                                               |                                         | ]         |     |     |    |     |     |     |  |
| Search Reports                        | 5. RWHAP Part B Supplemental State Direct<br>Services (Provide detail In Section B)                              |                                         |           |     |     |    |     |     |     |  |
|                                       | 6. RWHAP Part B Supplemental Clinical<br>Quality Management                                                      |                                         | ]         |     |     |    |     |     |     |  |
|                                       | 7. RWHAP Part B Supplemental Recipient<br>Planning & Evaluation Activities                                       |                                         |           |     |     |    |     |     |     |  |
|                                       | 8. Recipient Administration 9. Total RWHAP Part B Supplemental Decomp Supplemental                               | L                                       | ]         |     |     |    |     |     |     |  |
|                                       | Program Punding Amounts                                                                                          |                                         |           |     | _   |    |     |     |     |  |
|                                       |                                                                                                    |                                         |           |     |     |    |     |     | 35  |  |

Next, we are going to go over the Allocations Report sections for the Part B Supplemental X08 PTR.

The Allocations Report page for the Part B Supplemental PTR has 10 modifiable fields that you must complete using your agency's final NoA.

| RWHAP Part B Supplemental Award Info                                           | rmation |
|--------------------------------------------------------------------------------|---------|
|                                                                                |         |
| Allocations Report<br>All fields are required.                                 |         |
| Public Burden Statement: OMB Control Number (0915-0318) Valid Until 04/30/2026 |         |
| Budget Year 09/30/2024 - 09/29/2025 Award Information                          |         |
| RWHAP Part B Supplemental Program Award:                                       |         |
|                                                                                |         |
|                                                                                |         |
|                                                                                | 36      |

At the top of the Allocations Report screen, you will see only one award type which is your total Part B Supplemental award.

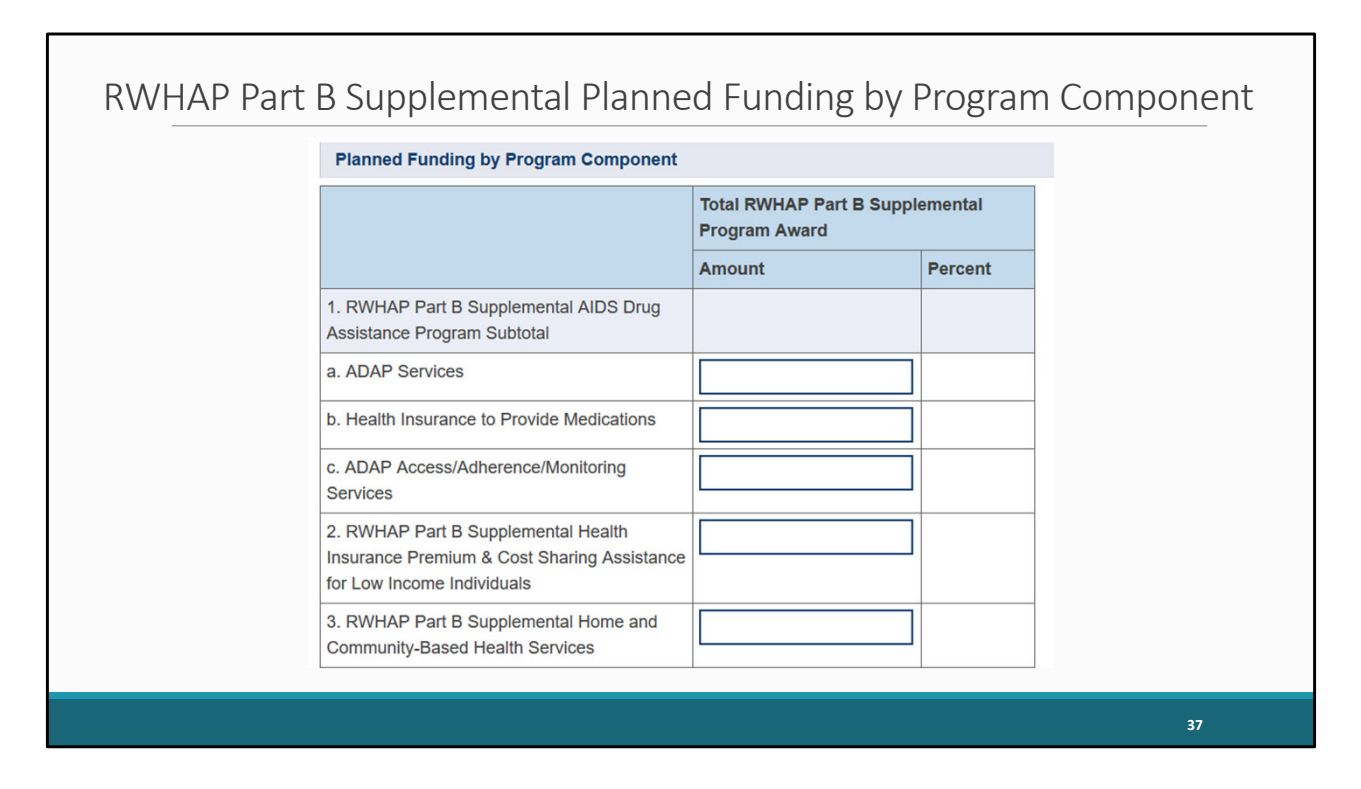

Below the award information, there is the second section which is the Planned Funding by Program Component section. There is only one award type, so you only have one column to enter funding amounts. These rows are much the same as what is seen in the Part B PTR.

Rows 1a, 1b, and 1c, again, are all for ADAP including ADAP services, health insurance, and access/adherence/monitoring services.

Row 2 is for Health Insurance Premium and Cost Sharing Assistance, and Row 3 is for Home and Community Based Health Services.

Please note that this information is to be reported in these cells and are not entered into contracts within the GCMS.

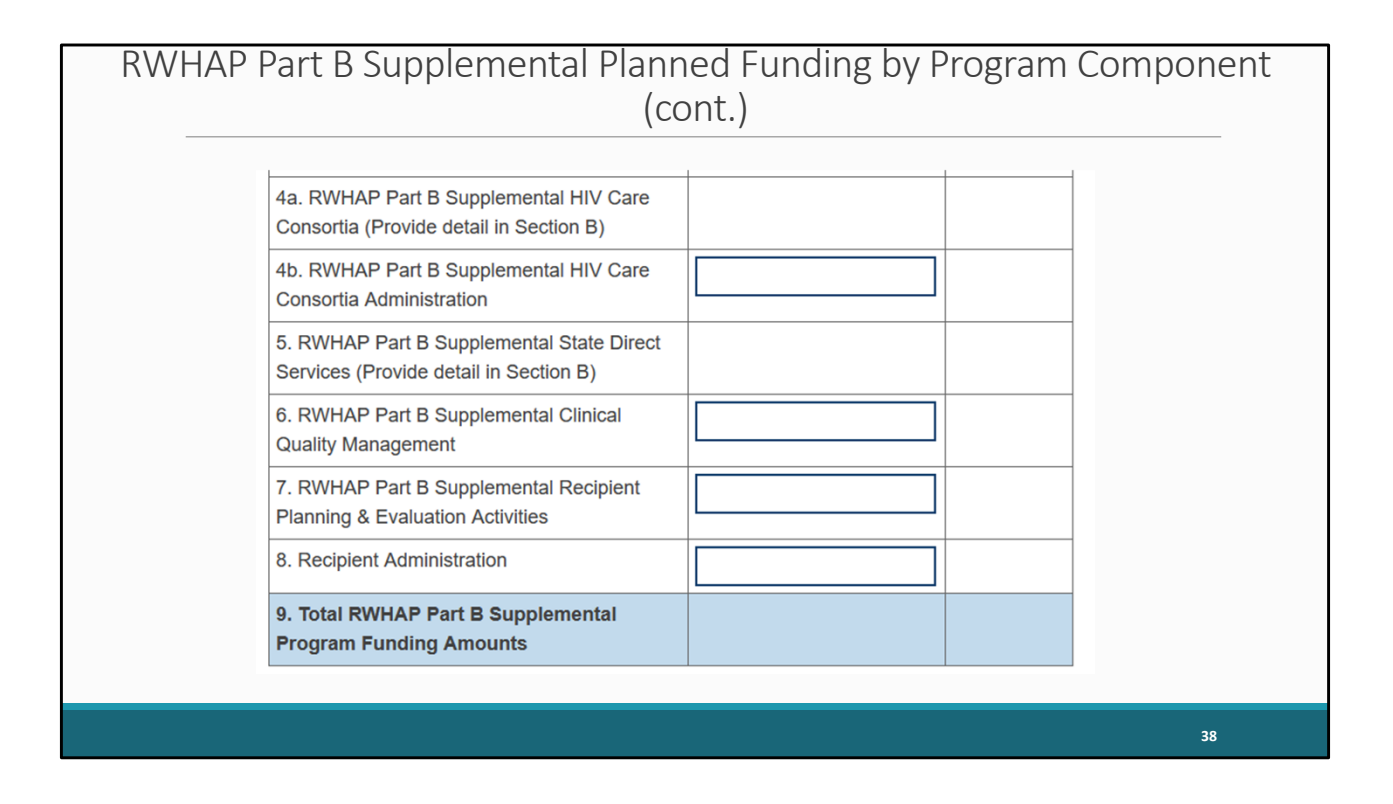

Row 4b is for consortia administration, and, just like the Part B PTR, the last three rows are for clinical quality management, planning and evaluation, and recipient administration.

| Breakdown for Consortia and State Direct                                              | Services Final Funding |         |        |         |        |         |  |  |
|---------------------------------------------------------------------------------------|------------------------|---------|--------|---------|--------|---------|--|--|
| Service         Consortia         Direct Services         Combined Total              |                        |         |        |         |        |         |  |  |
|                                                                                       | Amount                 | Percent | Amount | Percent | Amount | Percent |  |  |
| Core Medical Services                                                                 |                        | 1.5     |        | age:    |        |         |  |  |
| a. AIDS Drug Assistance Program Treatments                                            | \$0                    | 0.00 %  | \$0    | 0.00 %  | \$0    | 0.00 %  |  |  |
| b. AIDS Pharmaceutical Assistance                                                     | \$0                    | 0.00 %  | \$0    | 0.00 %  | \$0    | 0.00 %  |  |  |
| c. Early Intervention Services (EIS)                                                  | \$0                    | 0.00 %  | \$0    | 0.00 %  | \$0    | 0.00 %  |  |  |
| d. Health Insurance Premium and Cost<br>Sharing Assistance for Low-Income Individuals | \$0                    | 0.00 %  | \$0    | 0.00 %  | \$0    | 0.00 %  |  |  |
| e. Home and Community-Based Health<br>Services                                        | \$0                    | 0.00 %  | \$0    | 0.00 %  | \$0    | 0.00 %  |  |  |
| f. Home Health Care                                                                   | \$0                    | 0.00 %  | \$0    | 0.00 %  | \$0    | 0.00 %  |  |  |
| g. Hospice                                                                            | \$0                    | 0.00 %  | \$0    | 0.00 %  | \$0    | 0.00 %  |  |  |
| h. Medical Case Management, including<br>Treatment Adherence Services                 | \$0                    | 0.00 %  | \$0    | 0.00 %  | \$0    | 0.00 %  |  |  |
| i. Medical Nutrition Therapy                                                          | \$0                    | 0.00 %  | \$0    | 0.00 %  | \$0    | 0.00 %  |  |  |
| j. Mental Health Services                                                             | \$0                    | 0.00 %  | \$0    | 0.00 %  | \$0    | 0.00 %  |  |  |
| k. Oral Health Care                                                                   | \$0                    | 0.00 %  | \$0    | 0.00 %  | \$0    | 0.00 %  |  |  |
| I. Outpatient/Ambulatory Health Services                                              | \$0                    | 0.00 %  | \$0    | 0.00 %  | \$0    | 0.00 %  |  |  |
| m. Substance Abuse Outpatient Care                                                    | \$0                    | 0.00 %  | \$0    | 0.00 %  | \$0    | 0.00 %  |  |  |
| 1. Core Medical Services Subtotal                                                     | \$0                    | 0.00 %  | \$0    | 0.00 %  | \$0    | 0.00 %  |  |  |

The third section of the Part B Supplemental Allocations Report is the Breakdown for Consortia and State Direct Services Final Funding. Just like for Part B, the core medical and support services and their funding amounts populate from the contracts in the GCMS and will automatically populate into the Allocations Report. On this screenshot we see the section for Core Medical Services.

Once again, if you find any values that are incorrect, please access the GCMS to make the necessary changes and synchronize the changes to your report.

| Support Services                                    |     |       |             |         |             |         |
|-----------------------------------------------------|-----|-------|-------------|---------|-------------|---------|
| a. Child Care Services                              | \$0 | 0.00% | \$0         | 0.00%   | S0          | 0.00%   |
| b Emergency Financial Assistance                    | 50  | 0.00% | 50          | 0.00%   | 50          | 0.00%   |
| c. Food Bank/Home Delivered Meals                   | 50  | 0.00% | so          | 0.00%   | 50          | 0.00%   |
| d. Health Education/Risk Reduction                  | 50  | 0.00% | so          | 0.00%   | 50          | 0.00%   |
| e. Housing                                          | \$0 | 0.00% | \$811,217   | 71.71%  | \$811,217   | 71.71%  |
| f. Linguistic Services                              | \$0 | 0.00% | \$0         | 0.00%   | \$0         | 0.00%   |
| g. Medical Transportation                           | \$0 | 0.00% | \$15,011    | 1.33%   | \$15,011    | 1.33%   |
| h. Non-Medical Case Management Services             | \$0 | 0.00% | \$0         | 0.00%   | \$0         | 0.00%   |
| i. Other Professional Services                      | \$0 | 0.00% | \$0         | 0.00%   | \$0         | 0.00%   |
| j. Outreach Services                                | \$0 | 0.00% | \$0         | 0.00%   | \$0         | 0.00%   |
| k. Psychosocial Support Services                    | \$0 | 0.00% | \$63,959    | 5.65%   | \$63,959    | 5.65%   |
| I. Referral for Health Care and Support<br>Services | \$0 | 0.00% | \$0         | 0.00%   | \$0         | 0.00%   |
| m. Rehabilitation Services                          | \$0 | 0.00% | \$0         | 0.00%   | \$0         | 0.00%   |
| n. Respite Care                                     | \$0 | 0.00% | \$0         | 0.00%   | \$0         | 0.00%   |
| o. Substance Abuse Services (residential)           | \$0 | 0.00% | \$0         | 0.00%   | \$0         | 0.00%   |
| 2. Support Services Subtotal                        | \$0 | 0.00% | \$890,187   | 78.69%  | \$890,187   | 78.69%  |
| 3. Total Service Allocations                        | \$0 | 0.00% | \$1,131,277 | 100.00% | \$1,131,277 | 100.00% |

This is a continuation of the screenshot from the last slide. However, here we see the funding information for Support Services.

Much like the Part B PTR, there is the checkbox for the 75 percent core medical services requirement at the bottom of the table . If you received a waiver, make sure to select the checkbox.

Once you have completed all the components of the Part B Supplemental Allocations Report, make sure to save your report.

|                                                                                                 | Valida                                                                                                    | ting the PTR                                                                                                    |                                                                                                 |
|-------------------------------------------------------------------------------------------------|----------------------------------------------------------------------------------------------------|----------------------------------------------------------------------------------------------------|-------------------------------------------------------------------------------------------------|
| NAVIGATION «                                                                                    | ▼ X07HA00000 : State Health Department                                                                                                    |                                                                                                    |                                                                                                 |
| Search Inbox PTR/Allocations Report Inbox Manage Contracts                                      | Report ID: 123456     St       Budget Year: 4/1/2024 - 3/31/2025     La       Access Mode: ReadWrite     UE                                                                                                    | tatus: Working<br>ast Modified Date: 5/24/2024 2:32:20 PM<br>EI: AB1C23DEF4G                                                   | Due Date: 6/30/2024 11:59:58 PM<br>Last Modified By: user@statehealth.gov                       |
| Search Contracts Navigation  Recipient Information  File Upload  CLC Report  Allocations Report | Your validation request has been scheduled. It may take sev<br>NOTE: You must refresh this page to display your results.                                                                                         | veral minutes to generate the report.                                                                                          |                                                                                                 |
| References A<br>Validation Rules<br>Guidance<br>Actions A<br>Walidate                           | For help with EHBs contact the HRSA Help Desk by phone at 1-877-0<br>Handbooks Contact Center help request form to submit your question<br>For questions regarding data content and/or reporting requirements, p | So4-HRSA (1-877-464-4772) Monday through Friday, 8:00<br>i online.<br>Jease contact Data Support at 1-888-640-9356 or email tr | ) a.m. to 8:00 p.m. Eastern Time. Or use the HRSA Electronic<br>o RyanWhiteDataSupport@wrma.com |
| Comments  Add Comments View Comments                                                            | Logged in as: GraniteeUataViewer, GraniteeUataCdtor, GraniteeUataSu<br>The HAB Web Applications also require Adobe Acrobat Reader 5 or high                                                                      | uominer<br>her installed on your PC. To download Adobe Acrobat Rea                                                             | ider, click 📕                                                                                   |
| Reports 🔺                                                                                       |                                                                                                    |                                                                                                    |                                                                                                 |
|                                                                                                 |                                                                                                    |                                                                                                    | 41                                                                                              |

Now that you've completed and saved each section of the report, you're ready to move on to validating your report.

You can validate your report by clicking on Validate under the Actions header in the Navigation panel. Once you do, the system will let you know that it is processing your validation request, and it may take a few minutes to complete. You can refresh the page to see your results by clicking on "Validate" again or refreshing your browser by pressing the F5 key on your keyboard. Now let's continue by reviewing two types of validation results you may receive for your report.

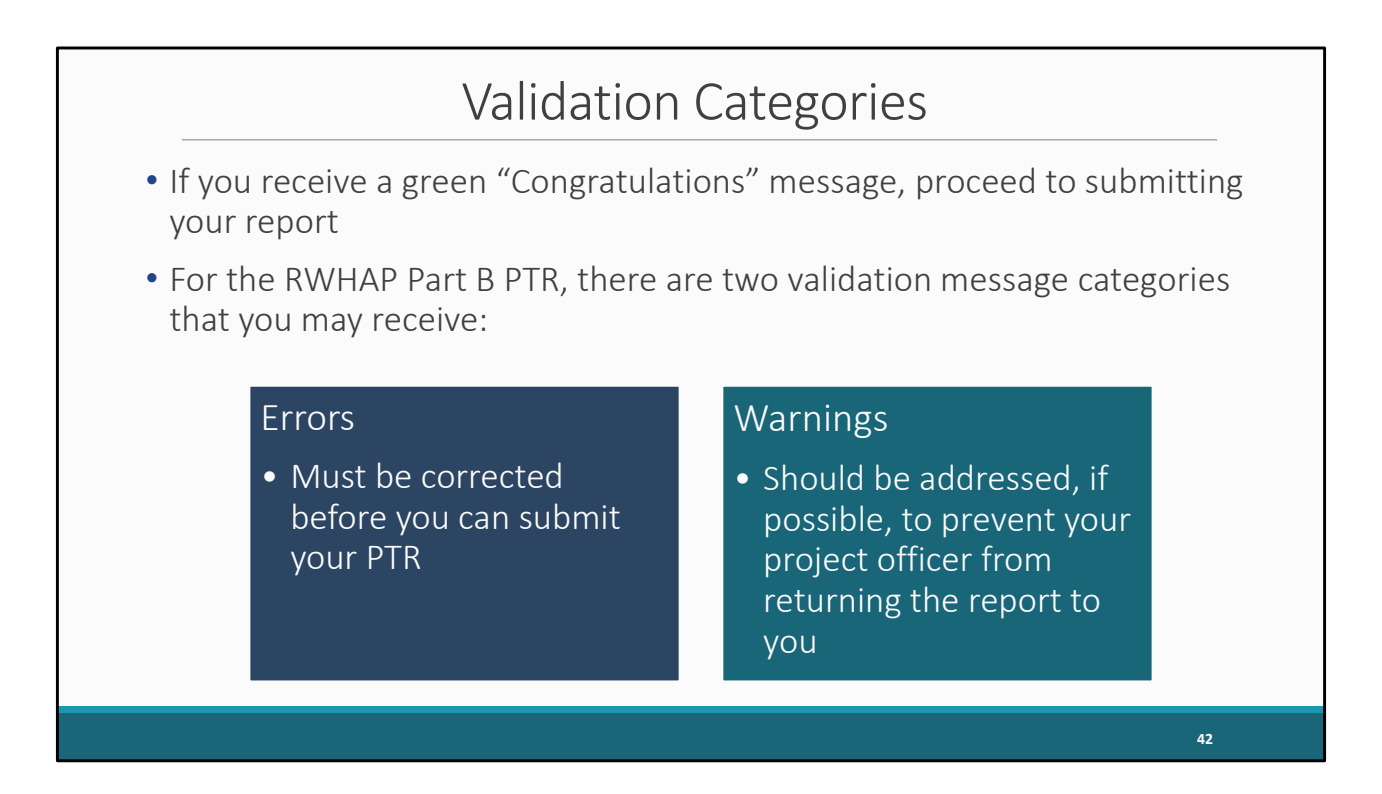

If your validation process results in a green "Congratulations" message, then you have no validation issues to address and can proceed to submitting your report. Alternatively, you may see a page with validation messages to address which we'll show an example in a minute.

For both the Part B and Part B Supplemental PTR, there are just two types of validation messages: errors and warnings.

Errors must be corrected. You cannot submit your report with an error.

Warnings should be addressed, if possible, to prevent your project officer from returning the report to you. You are still able to submit your report with warnings by adding a comment for each warning you receive.

If you make changes to the information in your report, you must revalidate your report before you are able to submit.

| New Notice of | Award Validation Warnings for X07                                                                                                    |
|---------------|----------------------------------------------------------------------------------------------------|
| Check Code #  | Validation Message                                                                                                    |
| 244           | Award amount entered for RWHAP Part B Base Award (\$\$\$) does not match<br>the corresponding amount from Notice of Award (\$\$\$).                           |
| 245           | Award amount entered for RWHAP Part B ADAP Earmark Award Amount (\$\$\$) does not match the corresponding amount from Notice of Award (\$\$\$).               |
| 246           | Award amount entered for RWHAP Part B ADAP Supplemental Award<br>Amount (\$\$\$) does not match the corresponding amount from Notice of<br>Award (\$\$\$).    |
| 247           | Award amount entered for RWHAP Part B Emerging Communities Award<br>Amount (\$\$\$) does not match the corresponding amount from Notice of<br>Award (\$\$\$). |
| 248           | Award amount entered for RWHAP Part B MAI Funds Amount (\$\$\$) does not match the corresponding amount from Notice of Award (\$\$\$).                        |
|               | 43                                                                                                    |

Before we go over an example of a validations results page, I would like to go over five new validation warnings that are new for the 2024 Part B PTR only. This does not affect the Part B Supplemental PTR. These new validation warnings are related to each agency's NoA.

You will receive a new validation warning if you enter a value for any of your award amount totals in the Award Information section that does not match the corresponding value in your NoA.

If you have any questions about your agency's NoA, please contact you project officer. These validations will be listed in the Validation Rules document in the Navigation panel for future reference, so please do not feel like you need to memorize these.

|                            |                                   |                                                                                                    | Valida                                                                                                    | tion                                             | Results                                                                   | 1                                 |                                     |                                           |  |
|----------------------------|-----------------------------------|----------------------------------------------------------------------------------------------------|----------------------------------------------------------------------------------------------------|--------------------------------------------------|---------------------------------------------------------------------------|-----------------------------------|-------------------------------------|-------------------------------------------|--|
| Valio                      | latior                            | Results                                                                                                |                                                                                                    |                                                  |                                                                           |                                   |                                     |                                           |  |
| You m<br>before<br>desk if | ust fix all<br>you sub<br>you hav | errors in your report before you<br>mit your data. To enter warning<br>e questions about any of the va | can submit your data. Please fix al<br>comments for a specific check, sele<br>lidation errors, warnings, or alerts. | I warnings as appropria<br>act the "Add Comment" | te. For the warnings that you cann<br>link located in the Action column o | ot or should r<br>f the validatio | not fix, enter a<br>n results table | warning comment<br>e(s). Contact the help |  |
| Recip                      | ent Info                          | rmation                                                                                                |                                                                                                    |                                                  |                                                                           |                                   |                                     |                                           |  |
| Row<br>No.                 | Check                             | No.                                                                                                    | Message                                                                                                    | Туре                                             | Comment Count                                                             |                                   | ,                                   | Action                                    |  |
| No rep                     | ort valida                        | tion errors found.                                                                                     |                                                                                                    |                                                  |                                                                           |                                   |                                     |                                           |  |
| Requi                      | red Doc                           | uments                                                                                                 |                                                                                                    |                                                  |                                                                           |                                   |                                     |                                           |  |
| Row<br>No.                 | Check                             | No.                                                                                                    | Message                                                                                                    | Туре                                             | Comment Count                                                             |                                   | ,                                   | Action                                    |  |
| No rep                     | ort valida                        | tion errors found.                                                                                     |                                                                                                    |                                                  |                                                                           |                                   |                                     |                                           |  |
| Conse                      | lidated                           | List of Contractors                                                                                    |                                                                                                    |                                                  |                                                                           |                                   |                                     |                                           |  |
| Row                        | Check                             | No.                                                                                                    | Message                                                                                                    | Туре                                             | Comment Count                                                             |                                   | 1                                   | Action                                    |  |
| No rep                     | ort valida                        | tion errors found.                                                                                     |                                                                                                    |                                                  |                                                                           |                                   |                                     |                                           |  |
|                            |                                   |                                                                                                    |                                                                                                    |                                                  |                                                                           |                                   |                                     |                                           |  |
| Alloca                     | uons Re                           | роп                                                                                                    |                                                                                                    |                                                  |                                                                           |                                   |                                     |                                           |  |
| Row<br>No.                 | Check<br>No.                      | Message                                                                                                |                                                                                                    |                                                  |                                                                           | Туре                              | Comment<br>Count                    | Action                                    |  |
| 1                          | 92                                | At least 75% of grant funds (<br>allocated to core medical se                                          | minus the amount reserved for admin rvices.                                                                         | istrative, CQM, and plan                         | ning/evaluation) must be                                                  | Warning                           | 0                                   | Add Comment                               |  |
|                            | _                                 |                                                                                                    |                                                                                                    |                                                  |                                                                           |                                   |                                     |                                           |  |
|                            |                                   |                                                                                                    |                                                                                                    |                                                  |                                                                           |                                   |                                     |                                           |  |

Here is a sample validation results page.

In this example, there is one warning that was received in the Allocations Report section. If we make any corrections to our Allocations Report to correct validation messages, we'll have to revalidate the report.

If you receive a warning you will need to correct the data, or if you can't, add a comment by selecting "Add Comment" under the "Actions" column to the right of the warning validation. A new window will appear for you to enter your comment. When finished, select "Save" at the bottom of the text box. In your comment, provide an explanation regarding the warning. The comment does not change the information in your report.

Once you have the validation process squared away, you can proceed to submitting your report.

|                                | Submit the PTR                                                                                                    |    |
|--------------------------------|----------------------------------------------------------------------------------------------------|----|
| Search Contracts<br>Navigation | Submit Report<br>A fed with an astrisk * before it is a required field.<br>Please enter comments regarding your certification.<br>* comments: |    |
|                                |                                                                                                    | 45 |

To submit your PTR, first click on the "Submit" link.

In order to submit your report, you must enter a comment in the comment box. Please enter any meaningful feedback you have about your PTR submission.

Next, select the checkbox certifying the data in the report are accurate and complete.

Finally, click the "Submit" button at the bottom of the page. Once successfully submitted, your report will be sent to your project officer for review.

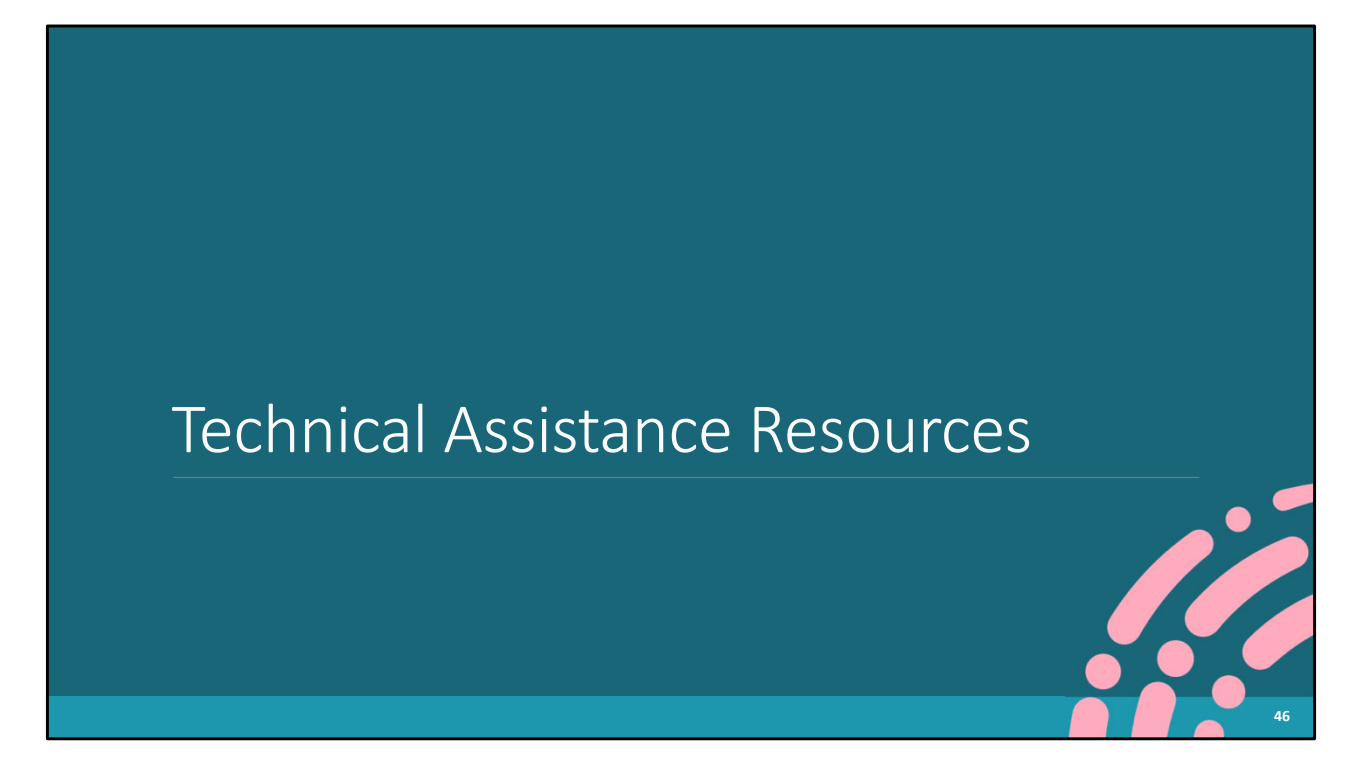

We've come to the end of our presentation for today. If you have any additional questions, please feel free to ask them during the Q&A portion which we'll get to in just a moment. First, let's look at the resources available to you if you need any additional assistance.

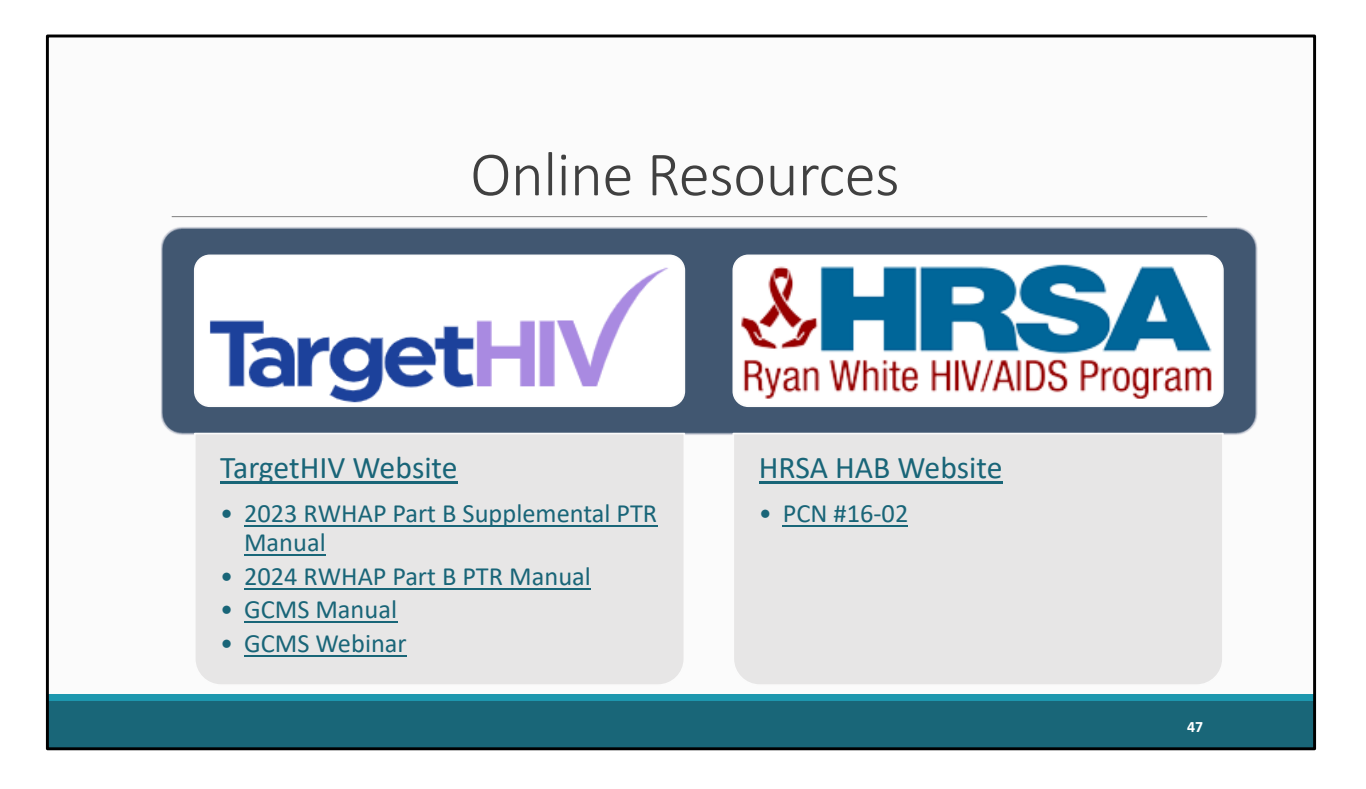

The TargetHIV website is the home of all our TA materials including the Part B and Part B Supplemental PTR Manuals, the GCMS webinar and manual, as well as this webinar which will posted to the site at a later date.

The HRSA HAB website also has plenty of helpful information, most notably PCN #16-02 which includes definitions of all the core medical and support service categories.

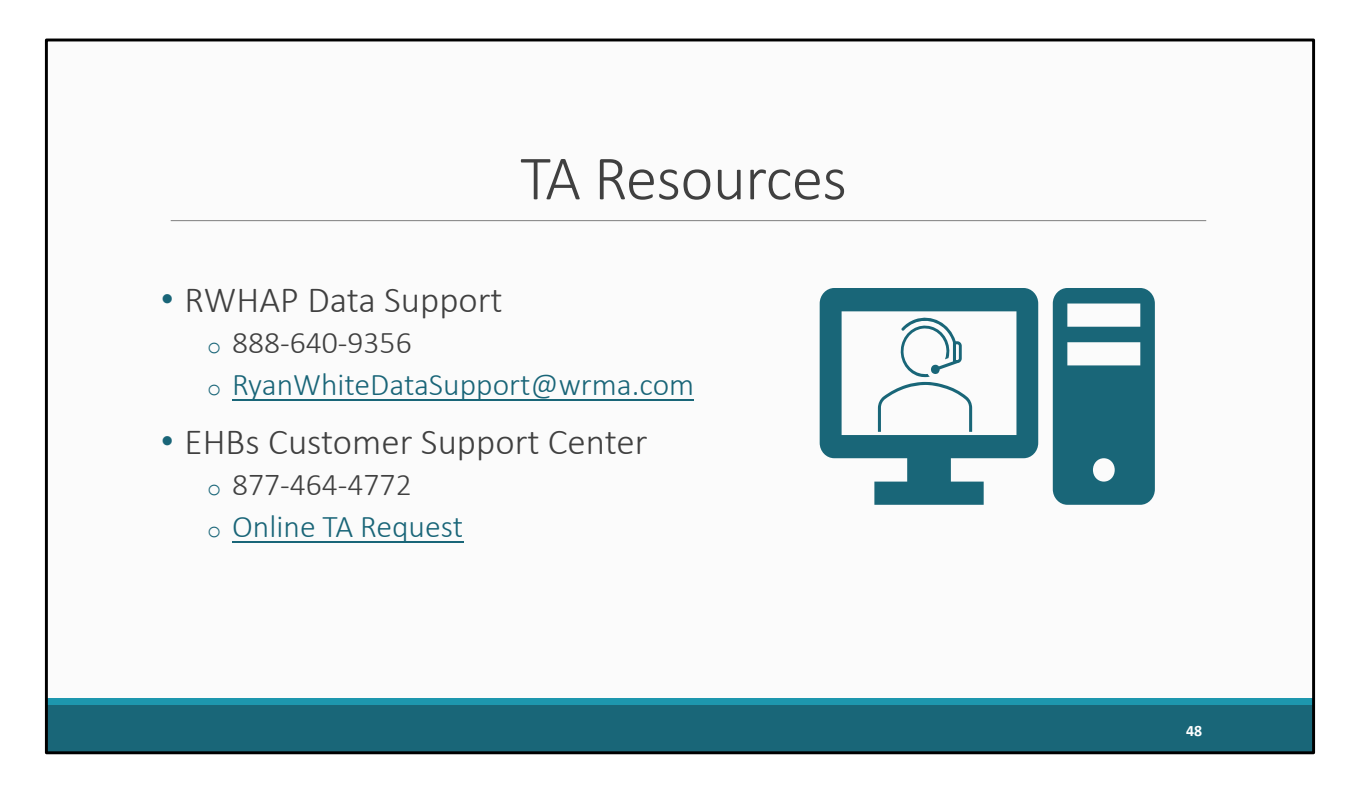

The two main TA Resources you may need for the PTR are going to be us at RWHAP Data Support and the EHBs Customer Support Center. Data Support can help with accessing and completing the PTR as well as making any changes to contracts in the GCMS.

The EHBs Customer Support Center will be your contact for any login or permission issues.

There is no wrong door for TA though! No matter who you contact, we will get you to the right person!

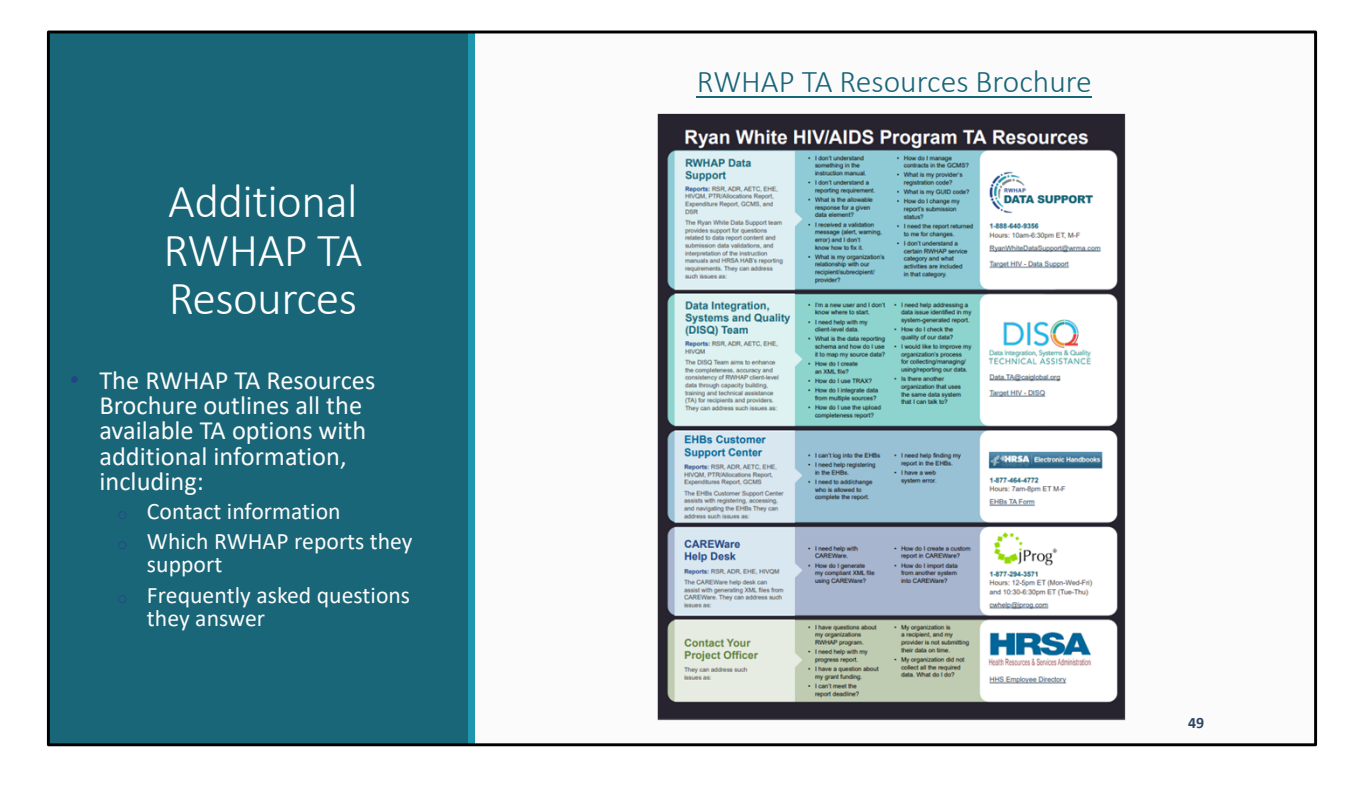

Our RWHAP TA Resources Brochure is a great resource if you are unsure of who to contact for assistance. This brochure outlines contact information for each TA resource, lists the reports the TA supports, as well as frequently asked questions they answer.

If you are still unsure of who to reach out to, we will always make sure you end up with the right resource for assistance. You can click the link at the top of the page to access the brochure.

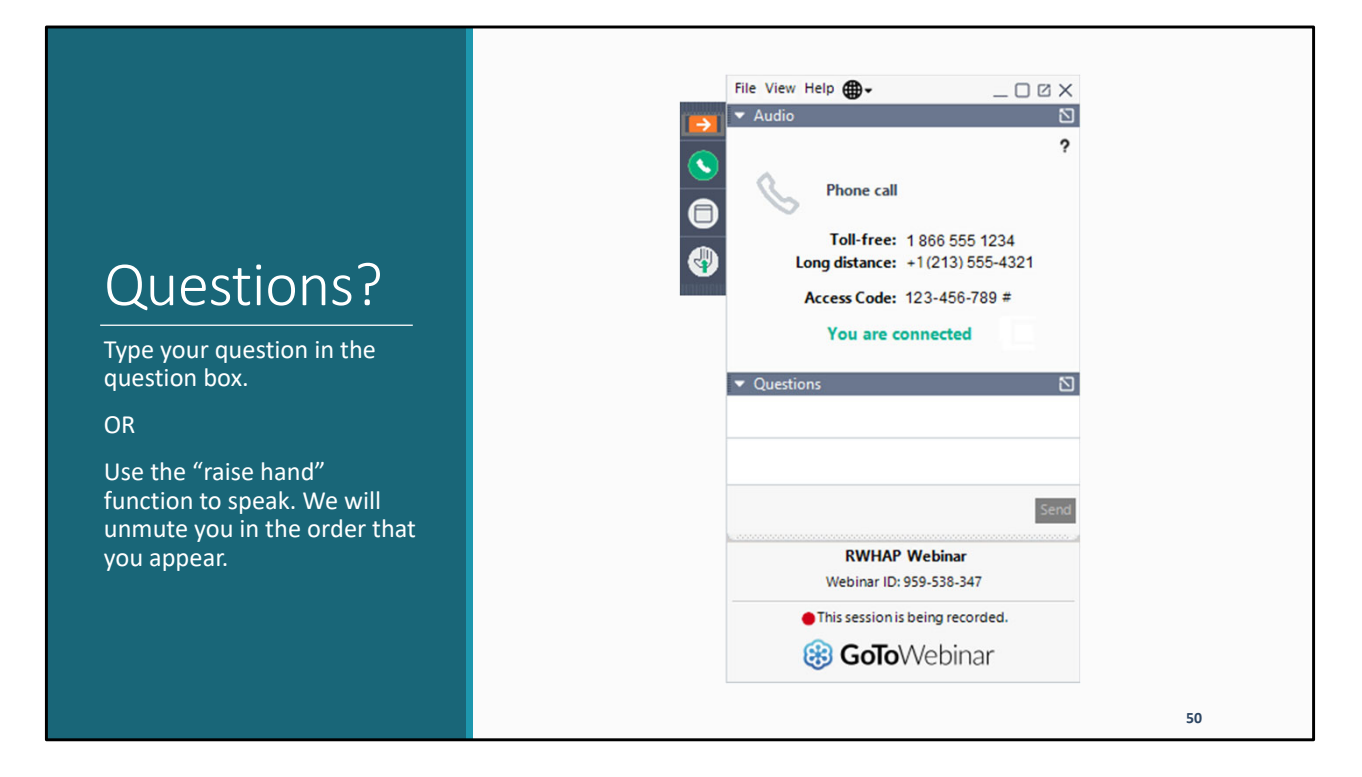

Thank you for attending today's presentation and now we'll move on to the Q&A portion of the webinar.